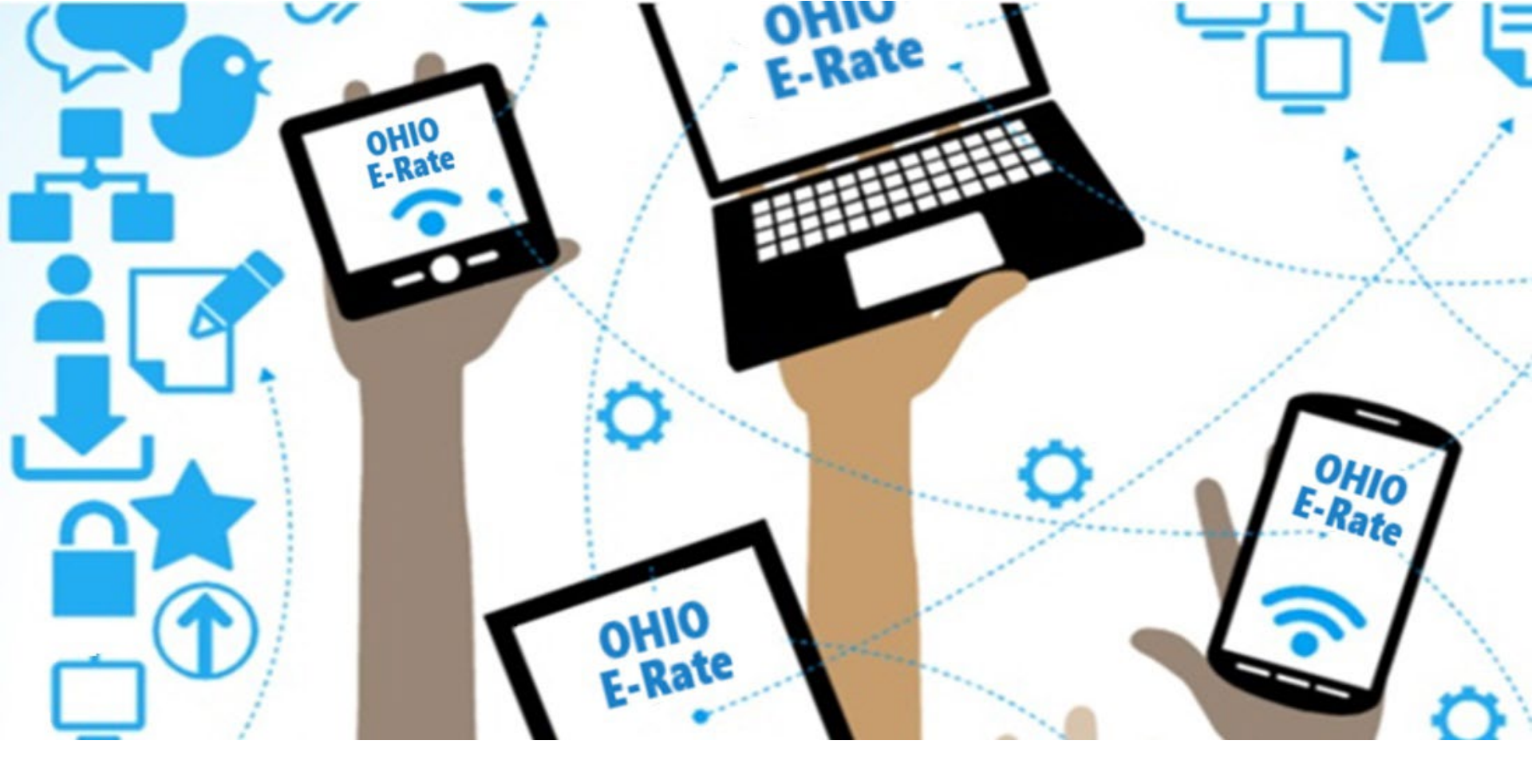

## FY2025 Form 470 Workshop – Schools

For a copy of today's presentation, go to <a href="https://www.ohio-k12.help/e-rate-support/resource-library/">https://www.ohio-k12.help/e-rate-support/resource-library/</a>

Lorrie Germann, State E-Rate Coordinator

# Agenda

- Form 470 Purpose/Changes
- Category 1
  - Bandwidth/Internet Access
  - Bus Wi-Fi
  - Off Premise Hotspots
- Category 2
- Certifying the Form 470

# **The Purpose of the Form 470**

#### **The Form 470**:

- Announces a school's intent to participate in the E-Rate program and lists the services desired:
  - Category 1
    - Internet Access/Transport
    - Bus Wi-Fi
    - Off Premise Hotspots
  - Category 2
    - Internal Connections
    - Managed Internal Broadband Service
    - Basic Maintenance
- Acts as an RFP, but some services require a formal RFP.
- Begins the mandatory 28-day competitive bidding process
- If a service is not listed on a Form 470, you cannot request it on a Form 471 (or it won't be funded)

# Form 470

- You must apply for E-Rate funding each year
- The only time you don't need to file a Form 470 is in the second (or later) year of a multi-year contract which was established in a previous year's Form 470.
  - **Note:** This applies only to the services you are receiving in a multi-year contract.

You must still file a 470 for everything else!

# Changes to the FY2025 Form 470

- Ability To Upload RFP and RFP Documents After Certification.
  - Applicants can upload an RFP (request for proposals) after the FCC Form 470 is submitted and certified in EPC but cannot remove RFP documents attached to your FCC Form 470.
  - If the new RFP changes the service originally requested (increasing bandwidth or quantities), you can restart the 28day waiting period; there is no need to refile!
- Ability To Cancel FCC Forms 470 and View Canceled Forms.
  - Applicants can view canceled FCC Forms 470 in EPC under Records -> FCC Forms 470 by selecting "Canceled" under the Status filter.
- Bus Wi-Fi service and equipment has been added, along with Wi-Fi Hotspot Devices/Wireless Internet Services for Off-Premises Use.

#### **Starting the Form 470**

| My Landing            | g Page                                         |                    |                                                                                                |                                     |                      |              |                   |
|-----------------------|------------------------------------------------|--------------------|------------------------------------------------------------------------------------------------|-------------------------------------|----------------------|--------------|-------------------|
| Welcome, School Distr | Training<br>versal Service<br>hinistrative Co. | Fur<br>Org         | nding Request Report   FCC Form 4<br>ganizations   USAC V <del>rebsite   Conta</del><br>Fi<br> | rom the landinick on "FCC Form 486  | ng page,<br>nrm 470" | Manage       |                   |
| Notifications         |                                                |                    | .5                                                                                             |                                     |                      |              |                   |
| Notification Type     | School District 400156 - F                     | Y2025 XYZ School I | District - C1 & C2 - Form                                                                      | ¥250000121                          |                      |              |                   |
| running rear          | Basic Information                              | Service Requests   | Technical Contact Information                                                                  | Procurement Information             | FCC Form 470 Review  | Certificat   | tions & Signature |
| Notificati            | > FCC Notice Required By                       | The Paperwork Re   | eduction Act (OMB Cont                                                                         | ol Number: 3060-0806)               |                      |              |                   |
|                       | ~ Billed Entity Informatio                     | n                  |                                                                                                |                                     |                      |              |                   |
|                       | School District 400156                         |                    |                                                                                                | Billed Entity Number: 17364         |                      |              |                   |
|                       | 700 12th St NW #900                            |                    |                                                                                                | FCC Registration Number: 0123456789 |                      |              |                   |
|                       | Washington, DC 20005                           |                    |                                                                                                |                                     |                      |              |                   |
|                       | 123-456-7890                                   |                    |                                                                                                |                                     |                      |              |                   |
|                       | sd_400156@testmail.usac.org                    |                    |                                                                                                |                                     |                      |              |                   |
|                       | Application Nickname                           |                    |                                                                                                |                                     |                      |              |                   |
|                       | Please enter an application nickname h         | ere.*              |                                                                                                |                                     |                      |              |                   |
|                       | FY2025 XYZ School District - C1 & C2           |                    |                                                                                                |                                     |                      |              |                   |
|                       |                                                |                    |                                                                                                |                                     |                      |              |                   |
|                       | DISCARD FORM                                   |                    |                                                                                                |                                     | [                    | SAVE & SHARE | SAVE & CONTINUE   |
|                       |                                                |                    |                                                                                                |                                     |                      |              |                   |

Enter Nickname (user defined) and click on "Save and Continue"

#### **Completing the Form 470**

| News Tasks (4) Records Reports Actions                                                                                                    |                                                                                                    |                                                  |                       | Appiar                      |  |
|----------------------------------------------------------------------------------------------------|----------------------------------------------------------------------------------------------------|--------------------------------------------------|-----------------------|-----------------------------|--|
| FCC Form 470 - Funding Year 2025                                                                                                    |                                                                                                    |                                                  |                       |                             |  |
| School District 400156 - FY2025 XYZ School District                                                                                                    | - C1 & C2 - Form #                                                                                                    | #250000121                                       |                       |                             |  |
| Last Saved: 10/28/2024 10:47 AM EDT                                                                                                    |                                                                                                    |                                                  |                       |                             |  |
| Basic Information Service Requests Techn                                                                                                    | ical Contact Information                                                                                                    | Procurement Information                          | FCC Form 470 Review   | Certifications & Signature  |  |
| Where applicable, we've completed this section of the form based on information fr<br>your profile first by going to your entity record, and clicking Manage Organization fr<br>administrator or create a customer service case to request updates to your applican | Where applicable, we've completed this section of the form based on information from your applicant entity's profile. If any of the non-editable information is incorrect, or you wish to change the information, please update your profile first by going to your entity record, and clicking Manage Organization from the Related Actions menu. If you do not have access to Manage Organization, please contact your applicant entity's account administrator or create a customer service case to request updates to your applicant entity's profile. |                                                  |                       |                             |  |
| Application Type and Recipients of Service                                                                                                    |                                                                                                    |                                                  |                       |                             |  |
| Applicant Type: School District                                                                                                    |                                                                                                    | Recipient(s) of Public Sci<br>Service Public Sci | nool<br>nool District |                             |  |
| Recipients of Service                                                                                                    |                                                                                                    |                                                  |                       |                             |  |
| Billed Entity Name                                                                                                    | Bille                                                                                                    | ed Entity Number                                 |                       |                             |  |
| School District 10997                                                                                                    | 104                                                                                                    | 126                                              |                       |                             |  |
|                                                                                                    |                                                                                                    |                                                  |                       |                             |  |
| BACK DISCARD FORM                                                                                                    |                                                                                                    |                                                  | S                     | AVE & SHARE SAVE & CONTINUE |  |

Once you save the application, the "Task" is indicated on the main menu bar.

Verify the information listed about your entity. If necessary, update your profile.

```
Click on "Save & Continue"
```

#### **Tasks**

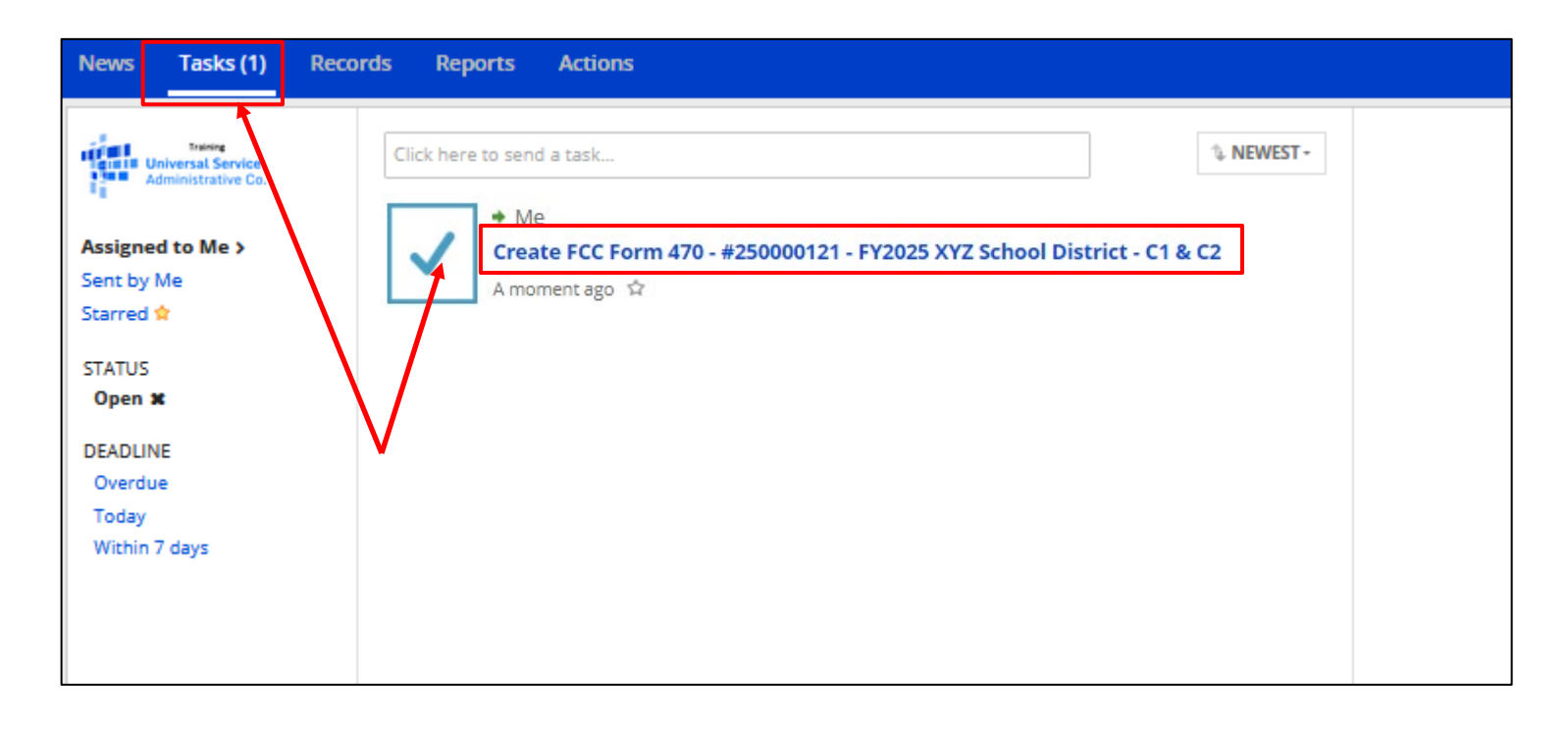

If you start an application, and cannot complete it, go to "Tasks" located on the main menu bar, and click on form to complete.

**Note**: It will say "Create" instead of "Continue".

## **Contact Information**

| News Tasks (6) Records                                         | Reports Actions                                     |                                          |                                            |                               | III 💭 appi                  |
|----------------------------------------------------------------|-----------------------------------------------------|------------------------------------------|--------------------------------------------|-------------------------------|-----------------------------|
| FCC Form 470 - Fu                                              | nding Year 202                                      | :5                                       |                                            |                               |                             |
| School District 400156 -                                       | FY2025 XYZ School                                   | District - C1 & C2 - Form #              | #250000121                                 |                               |                             |
| Last Saved: 10/28/2024 10:47 AM EDT                            |                                                     |                                          |                                            |                               |                             |
| Basic Information<br>Next, you will identify the individuals a | Service Requests ssisting in seeking E-rate support | Technical Contact Information<br>t.      | Procurement Information                    | FCC Form 470 Review           | Certifications & Signature  |
| <b>Consultant Information</b>                                  | n                                                   |                                          |                                            |                               |                             |
|                                                                | There are currently no co                           | nsulting firms associated with your orga | nization. If this is in error, please upda | te your organization profile. |                             |
| Contact Information                                            |                                                     |                                          |                                            |                               |                             |
| Are you the main contact person?                               |                                                     |                                          | Admin School District 400156               |                               |                             |
|                                                                |                                                     |                                          | sd_aa_400156@testmail.usac.org             |                               |                             |
| YES√ NO                                                        |                                                     |                                          | 123-456-7890                               |                               |                             |
| BACK DISCARD FORM                                              |                                                     |                                          |                                            | S                             | AVE & SHARE SAVE & CONTINUE |

Choose option for contact information. If "Yes", your info will display.

If someone else will be the main contact, choose "No" and provide their information. Keep in mind they must have a portal account.

Click on "Save & Continue"

#### **Choosing Category of Service**

| News Tasks (6                                                                                           | ) Records                                                                                  | Reports                                                           | Actions                                                         |                               |                                                                                                |                       | III 🚺 appian                 |
|----------------------------------------------------------------------------------------------------|--------------------------------------------------------------------------------------------|-------------------------------------------------------------------|-----------------------------------------------------------------|-------------------------------|------------------------------------------------------------------------------------------------|-----------------------|------------------------------|
| FCC Forn                                                                                                | n 470 - Fi                                                                                 | unding                                                            | Year 202                                                        | 5                             |                                                                                                |                       |                              |
| School Dist                                                                                             | <b>ict 400156</b><br>024 10:47 AM EDT                                                      | - FY2025 )                                                        | KYZ School D                                                    | District - C1 & C2 - Form     | #250000121                                                                                     |                       |                              |
| Basic Inf<br>Next, you will ider<br>Visit <u>our website</u> f<br><b>Category(s</b><br>What are the cat | ormation<br>tify the category(s<br>or more information<br>of Service<br>egory(s) of servic | Servi<br>) of service requ<br>on on how to file<br>e that you are | ice Requests<br>lested.<br>e the FCC Form 470.<br>requesting? * | Technical Contact Information | Procurement Information                                                                        | FCC Form 470 Review   | Certifications & Signature   |
| • Data Transmi                                                                                          | ssion and/or Inter                                                                         | net Access                                                        |                                                                 |                               | CATEGORY 2  Internal Connections Basic Maintenance of Internal C Managed Internal Broadband Se | onnections<br>ervices |                              |
| BACK DISCA                                                                                              | DFORM                                                                                      |                                                                   |                                                                 |                               |                                                                                                | [                     | SAVE & SHARE SAVE & CONTINUE |

Choose the "Category of Service" you are seeking.

On the Form 470, you can list services from <u>both</u> Category One and Category Two on the same application.

Click on "Save & Continue"

#### **Adding An RFP**

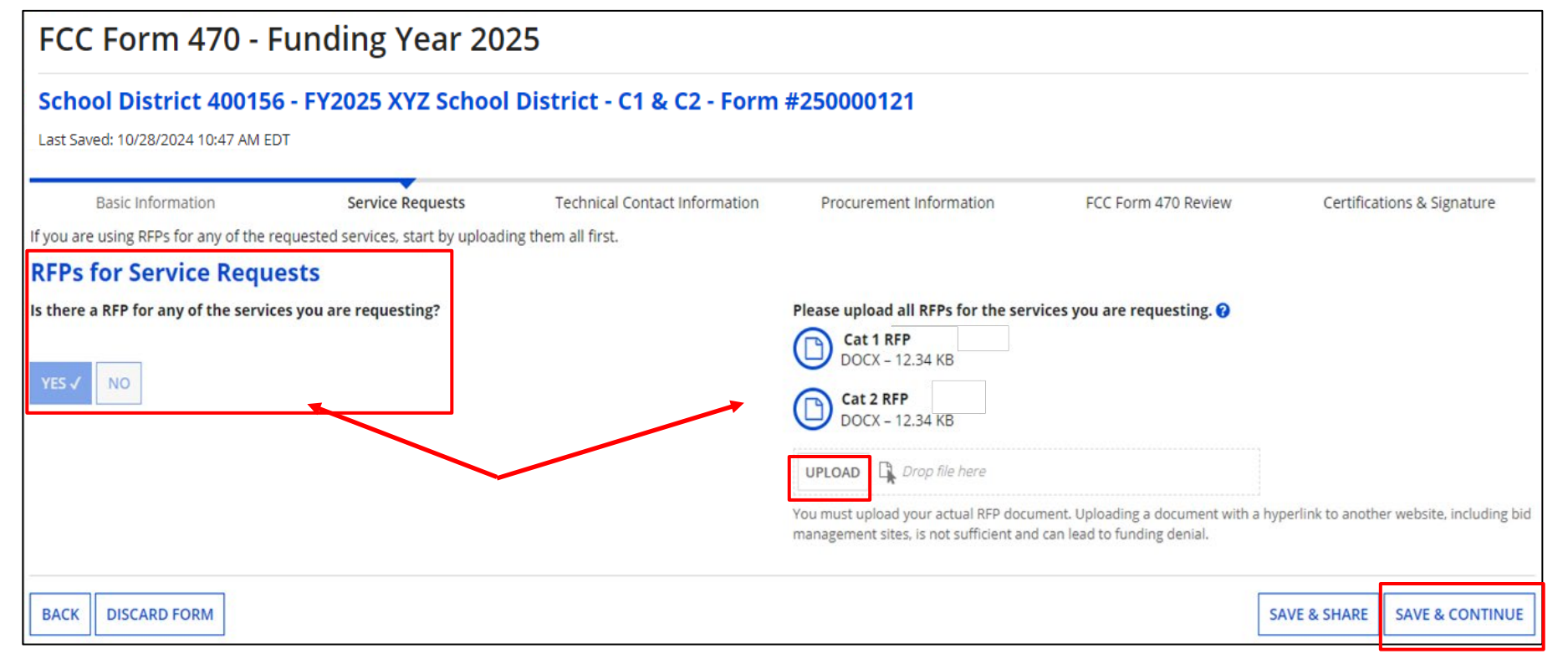

If you have an RFP for any of the services that will be included on the Form 470, click on "Yes". This could be as simple as a spreadsheet with a list of sites and addresses, or a list of hardware and quantities.

You will then see the "Upload" option to attach the RFP file.

You can add multiple documents, if necessary, for both Category 1 & 2.

Click on "Save & Continue"

### Simple RFP Examples

Cat 1:

| School                  | Minimum<br>Bandwidth<br>Requested | Address                          | Notes                                                                          |
|-------------------------|-----------------------------------|----------------------------------|--------------------------------------------------------------------------------|
| ABC High School         | 1GB                               | 425 Town Pkwy, Anytown, OH 43000 | Address of the demarc location                                                 |
| ABC K-2 Primary School  | 500MB                             | 235 Cherry St, Anytown, OH 43000 | Point to Point requested, connecting ABC K-2 Primary School to High<br>School  |
| ABC Intermediate School | 1GB                               | 345 Arch St, Anytown, OH 43000   | Point to Point requested, connecting ABC Intermediate School to High<br>School |
| ABC Middle School       | 1GB                               | 841 E Main St, Anytown, OH 43000 | Point to Point requested, connecting ABC Middle School to High School          |

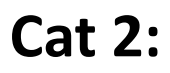

| Item Description                                                                        | Quantity | Unit Price | Total |
|-----------------------------------------------------------------------------------------|----------|------------|-------|
| Cisco Meraki MR42 Cloud Managed or Equivalent                                           | 207      |            |       |
| Cisco Meraki Enterprise Cloud Controller or Equivalent - Subscription license (5 years) | 207      |            |       |
| Cisco Catalyst 3850-12XS-S or Equivalent                                                | 1        |            |       |
| Cisco Catalyst 3850-48F-S or Equivalent                                                 | 6        |            |       |
| Cisco Catalyst 3850-24P-S or Equivalent                                                 | 1        |            |       |
| Cisco Catalyst 2960X-48FPD-L or Equivalent                                              | 19       |            |       |
| Cisco Catalyst 2960X-24PD-L or Equivalent                                               | 1        |            |       |
| Cisco FlexStack-Plus Network stacking module or Equivalent                              | 19       |            |       |

#### Don't forget to add the "or equivalent"!

#### FCC Form 470 - Funding Year 2025

#### School District 400156 - FY2025 XYZ School District - C1 & C2 - Form #250000121

Last Saved: 10/28/2024 10:47 AM EDT

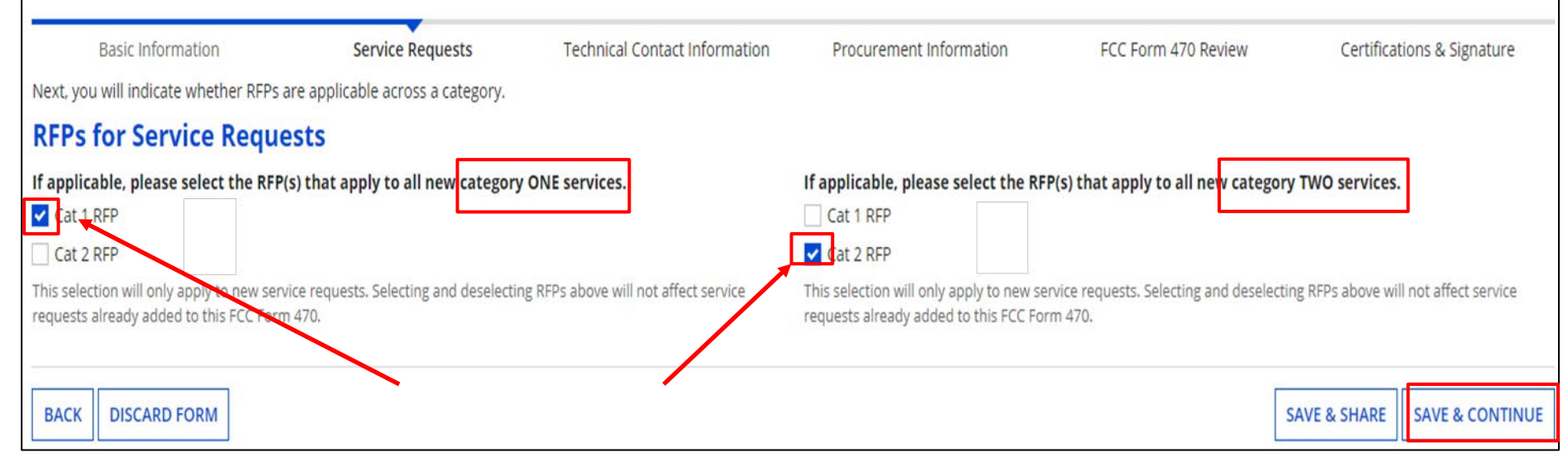

If applicable, select the RFPs that apply to all new Category 1 or Category 2 services.

If you answered "No" previously to RFP's, this screen would not display. 🙂 Click on "Save & Continue"

#### **Adding Service Request**

| FCC                                                     | Form 470 - F                                                                                                    | unding Year 202                                                                                                    | .5                                                                                                    |                         |                            |              |                    |
|---------------------------------------------------------|----------------------------------------------------------------------------------------------------|----------------------------------------------------------------------------------------------------|----------------------------------------------------------------------------------------------------|-------------------------|----------------------------|--------------|--------------------|
| Schoo<br>Last Saved                                     | District 400156                                                                                                    | - FY2025 XYZ School                                                                                                  | District - C1 & C2 - Form #                                                                                   | 250000121               |                            |              |                    |
|                                                         | Basic Information                                                                                                    | Service Requests                                                                                                    | Technical Contact Information                                                                                 | Procurement Information | FCC Form 470 Review        | Certifica    | tions & Signature  |
| Next, you                                               | will describe the services y                                                                                                   | ou are requesting.                                                                                                   |                                                                                                    |                         |                            |              |                    |
| Servio                                                  | e Requests: Cat                                                                                                    | egory One 🛛 🔶 🚃 🔤                                                                                                    |                                                                                                    |                         |                            |              |                    |
| There are                                               | currently no Category One                                                                                                    | service requests. Please enter the                                                                                   | service requests below by selecting 'Add I                                                                    | New Service Request'.   |                            |              |                    |
|                                                         |                                                                                                    |                                                                                                    |                                                                                                    | ADD NEW SERVIC          | E REQUEST EDIT SERVICE REG | QUEST REMO   | VE SERVICE REQUEST |
| Narrative<br>If you woo<br>• Any o<br>• Addit<br>• Othe | a<br>uld like to provide further d<br>disqualification factors;<br>ional details about the elig<br>r information about the ser | letail about the services or equipme<br>ible locations that will be receiving<br>rvices requested that would help bi | ent sought, you may do so in this box belo<br>these services; or<br>dders develop bids that are responsive to | w. Examples include:    |                            |              |                    |
|                                                         |                                                                                                    |                                                                                                    |                                                                                                    |                         |                            |              | G                  |
| ВАСК                                                    | DISCARD FORM                                                                                                    |                                                                                                    |                                                                                                    |                         | [                          | SAVE & SHARE | SAVE & CONTINUE    |

Category 1 is displayed first on the page. Click on "Add New Service Request" to add service/s.

You'll explain in the narrative what you're looking for, locations, and disqualification factors. If you uploaded an RFP with the information, you may state "See attached RFP for full details".

#### **Adding New Service Request**

| FCC Form 470 - Funding Year 2025 |                                                                                                    |                                 |                                               |                                     |                     |                            |
|----------------------------------|----------------------------------------------------------------------------------------------------|---------------------------------|-----------------------------------------------|-------------------------------------|---------------------|----------------------------|
| School Di<br>Last Saved: 10/2    | <b>Strict 400156 - FY</b><br>28/2024 10:47 AM EDT                                                                                                    | 2025 XYZ School                 | District - C1 & C2 - Form                     | #250000121                          |                     |                            |
| Basic II                         | nformation                                                                                                    | Service Requests                | Technical Contact Information                 | Procurement Information             | FCC Form 470 Review | Certifications & Signature |
| Please select the                | option below that matches                                                                                                    | the services for which you a    | re seeking bids.                              |                                     |                     |                            |
| Visit our website                | for more information on ho                                                                                                    | ow to file the FCC Form 470.    |                                               |                                     |                     |                            |
| Add New                          | Service Request                                                                                                    |                                 |                                               |                                     |                     |                            |
| C I seek bids f                  | for internet access and/or da                                                                                                    | ata transmission service.       |                                               |                                     |                     |                            |
| I seek bids                      | Olseek bids       Add New Service Request       If you select the wrong option, click on the blue text to go back.                                                                                                    |                                 |                                               |                                     |                     |                            |
|                                  | ● I seek bids for internet access and/or data transmission service.                                                                                                    |                                 |                                               |                                     |                     |                            |
| CANCEL                           | EL   I seek bids for Internet access and data transmission service (provided over any combination of transmission medium, e.g., fiber-only networks, fiber/non-fiber hybrid networks, or non-fiber networks such as cable, DSL, copper, satellite, microwave or wireless). |                                 |                                               |                                     |                     |                            |
|                                  | 🔵 I seek bids for internet a                                                                                                    | access without data transmissi  | on service and will arrange for separate dat  | a transmission service if required. |                     |                            |
|                                  | ○ I seek bids to purchase data transmission service only (i.e., that does not include internet access service).                                                                                                    |                                 |                                               |                                     |                     |                            |
|                                  | O I seek to build my own network.                                                                                                    |                                 |                                               |                                     |                     |                            |
|                                  | O I seek bids for mobile se                                                                                                    | ervice for use on school buses. |                                               |                                     |                     |                            |
|                                  | O I seek bids for wireless I                                                                                                    | Internet services that can be d | elivered with a Wi-Fi hotspot for off-premise | s use.                              |                     |                            |

Select the radio button for the service you're requesting. As you select an option that section will collapse, and you will drill down to identify the service further.

#### **Internet Access and Bandwidth Options**

| Add New Service                                                         | e Request                                                                                                    |
|-------------------------------------------------------------------------|----------------------------------------------------------------------------------------------------|
| • I seek bids for interne                                               | t access and/or data transmission service.                                                                                                    |
| <ul> <li>I seek bids for Catego</li> </ul>                              | ry One network equipment or maintenance and operations.                                                                                                    |
| <ul> <li>I seek bids for Interne<br/>DSL, copper, satellite,</li> </ul> | t access and data transmission service (provided over any combination of transmission medium, e.g., fiber-only networks, fiber/non-fiber hybrid networks, or non-fiber networks such as cable, microwave or wireless).      |
| O I seek bids for interne                                               | t access without data transmission service and will arrange for separate data transmission service if required.                                                                                                    |
| 🔵 I seek bids to purchas                                                | e data transmission service only (i.e., that does not include internet access service).                                                                                                    |
| O I seek to build my ow                                                 | n network.                                                                                                    |
| O I seek bids for mobile                                                | service for use on school buses.                                                                                                    |
| O I seek bids for wireles                                               | s Internet services that can be delivered with a Wi-Fi hotspot for off-premises use.                                                                                                    |
| Service Type<br>Data Transmission and/or                                | ans or wireless adapters (Air Cards) for mobile devices for commercial wireless service for a school or library that does not have an existing broadband internal connection (e.g., for use on a thout a fixed connection). |
| Internet Access and Data                                                | Transmission Service                                                                                                    |
| Quantity *                                                              | Number of entities served? *                                                                                                    |
| 3                                                                       | 3                                                                                                    |
| Unit                                                                    | Are you also seeking Installation, Activation and Initial Configuration for this service?*                                                                                                    |
| Each                                                                    | • Yes                                                                                                    |
| Minimum Capacity*                                                       | ○ No                                                                                                    |
| 1 Gbps                                                                  | Please select the RFP(s) that apply to this service request.                                                                                                    |
| Maximum Capacity *                                                      | ✓ Cat 1 RFP                                                                                                    |
|                                                                         | Cat 2 RFP                                                                                                    |
| 10 Ghns                                                                 | ·                                                                                                    |

Options for selecting both bandwidth and Internet Access as a bundle. Enter the number of circuits, entities, and minimum & maximum capacity. "Maximum" should include for future growth. Indicate if you want installation. If not sure, just say "Yes". RFP should be checked if added.

#### **Data Plan Options**

|                         | Add New Service Request                                                                                                    |                                                                                                    |  |  |  |  |  |
|-------------------------|----------------------------------------------------------------------------------------------------|----------------------------------------------------------------------------------------------------|--|--|--|--|--|
| ה                       | I seek bids for internet access and/or data transmission service.                                                                                                    |                                                                                                    |  |  |  |  |  |
| יל                      | I seek bids for Category One network equipment or maintenance and operations.                                                                                                    |                                                                                                    |  |  |  |  |  |
|                         | <ul> <li>I seek bids for Internet access and data transmission service (provided over any combination<br/>DSL, copper, satellite, microwave or wireless).</li> </ul>                            | of transmission medium, e.g., fiber-only networks, fiber/non-fiber hybrid networks, or non-fiber networks such as cable,                                                                                       |  |  |  |  |  |
| $\overline{\mathbf{D}}$ | I seek bids for internet access without data transmission service and will arrange for separate                                                                                                 | data transmission service if required.                                                                                                    |  |  |  |  |  |
|                         | I seek bids to purchase data transmission service only (i.e., that does not include internet acce                                                                                               | O I seek bids to purchase data transmission service only (i.e., that does not include internet access service).                                                                                                |  |  |  |  |  |
|                         | <ul> <li>I seek to build my own network.</li> </ul>                                                                                                    |                                                                                                    |  |  |  |  |  |
|                         | I seek bids for mobile service for use on school buses.                                                                                                    |                                                                                                    |  |  |  |  |  |
|                         | O I seek bids for wireless Internet services that can be delivered with a Wi-Fi hotspot for off-pres                                                                                            | mises use.                                                                                                    |  |  |  |  |  |
| 3)                      | I seek bids for internet access and data transmission services, whether offered by one service                                                                                                  | provider(s) as a bundled package or offered by one or more service provider as independent services.                                                                                                    |  |  |  |  |  |
|                         | I seek bids for data plans or wireless adapters (Air Cards) for mobile devices for commercial w<br>library bookmobile without a fixed connection).                                              | vireless service for a school or library that does not have an existing broadband internal connection (e.g., for use on a                                                                                      |  |  |  |  |  |
|                         | Service Type                                                                                                    |                                                                                                    |  |  |  |  |  |
|                         | Data Transmission and/or Internet Access                                                                                                    |                                                                                                    |  |  |  |  |  |
|                         | Function*                                                                                                    |                                                                                                    |  |  |  |  |  |
|                         | Cellular Data Plan/Air Card Service                                                                                                    | *                                                                                                    |  |  |  |  |  |
|                         | Cellular data plans and air cards for mobile devices are eligible for on-premises use only in i<br>effective option for providing internal broadband access for mobile devices at schools and/c | nstances when the school or library seeking support demonstrates that the individual data plans are the most cost-<br>or libraries (e.g., for use on a library bookmobile that cannot use a fixed connection). |  |  |  |  |  |
|                         | Quantity *                                                                                                    | Number of entities served? *                                                                                                    |  |  |  |  |  |
|                         | 2                                                                                                    | 2                                                                                                    |  |  |  |  |  |
|                         | Unit                                                                                                    | Are you also seeking Installation, Activation and Initial Configuration for this service?*                                                                                                    |  |  |  |  |  |
|                         | Lines                                                                                                    | • Yes                                                                                                    |  |  |  |  |  |
|                         | Minimum Capacity*                                                                                                    | ○ No                                                                                                    |  |  |  |  |  |
|                         | 1 Gbps                                                                                                    | Please select the RFP(s) that apply to this service request.*                                                                                                    |  |  |  |  |  |
|                         | Maximum Capacity *                                                                                                    |                                                                                                    |  |  |  |  |  |
|                         | 5 Gbps                                                                                                    | •                                                                                                    |  |  |  |  |  |

Choose this option only for data plans for locations where this is the only option for Internet Access, such as a library's Bookmobile, indicating capacity. An RFP is required for this service. **DO NOT USE FOR SCHOOL BUS WI-FI or OFF-PREMISE HOTSPOTS !** 

#### **Internet Access Only Options**

| Add New Service Request                                                                                                    |                                                                                                    |  |  |  |  |
|----------------------------------------------------------------------------------------------------|----------------------------------------------------------------------------------------------------|--|--|--|--|
| • I seek bids for internet access and/or dat                                                                                             | a transmission service.                                                                                                    |  |  |  |  |
| I seek bids for Category One network equ                                                                                                 | ipment or maintenance and operations.                                                                                                    |  |  |  |  |
| <ul> <li>I seek bids for Internet access and data tr<br/>DSL, copper, satellite, microwave or wirel</li> </ul>                           | ansmission service (provided over any combination of transmission medium, e.g., fiber-only networks, fiber/non-fiber hybrid networks, or non-fiber networks such as cable,<br>ess). |  |  |  |  |
| • I seek bids for internet access without data transmission service and will arrange for separate data transmission service if required. |                                                                                                    |  |  |  |  |
| 🔵 I seek bids to purchase data transmission                                                                                              | service only (i.e., that does not include internet access service).                                                                                                    |  |  |  |  |
| I seek to build my own network.                                                                                                    |                                                                                                    |  |  |  |  |
| I seek bids for mobile service for use on s                                                                                              | chool buses.                                                                                                    |  |  |  |  |
| I seek bids for wireless Internet services t                                                                                             | nat can be delivered with a WI-Fi hotspot for off-premises use.                                                                                                    |  |  |  |  |
| Data Transmission and/or Internet Access                                                                                                 |                                                                                                    |  |  |  |  |
| Standalone Internet Access Service                                                                                                    |                                                                                                    |  |  |  |  |
| This is not a commonly selected service opt                                                                                              | ion. It does not include data transmission service, which is needed to deliver Internet access to the school or library building.                                                   |  |  |  |  |
| Minimum Capacity                                                                                                    | Number of entities served? *                                                                                                    |  |  |  |  |
| Please select a value                                                                                                    | • [                                                                                                    |  |  |  |  |
| Maximum Capacity                                                                                                    | Are you also seeking Installation, Activation and Initial Configuration for this service?*                                                                                          |  |  |  |  |
| Please select a value                                                                                                    |                                                                                                    |  |  |  |  |
|                                                                                                    | Please select the RFP(s) that apply to this service request.                                                                                                    |  |  |  |  |
|                                                                                                    | Z Cat 1 REP                                                                                                    |  |  |  |  |

Options for selecting just Internet Access when priced separately, such as when end-point circuits between buildings are owned by the district. Enter the number of entities, and minimum & maximum capacity. Indicate if you want installation. Same applies, if not sure, just say "Yes".

#### **Bandwidth Only Options**

|   | I seek bids for internet access and/or data transmission service.     I seek bids for Category One network equipment or maintenance and operations.                                                                                                    |                                                                                                    |  |
|---|----------------------------------------------------------------------------------------------------|----------------------------------------------------------------------------------------------------|--|
| 2 | <ul> <li>I seek bids for Internet a DSL, copper, satellite, mi</li> <li>I seek bids for internet a</li> <li>I seek bids to purchase c</li> <li>I seek to build my own n</li> <li>I seek bids for mobile se</li> <li>I seek bids for wireless In</li> </ul> | ccess and data transmission service (provided over any combination of transmission medium, e.g., fiber-only networks, fiber/non-fiber hybrid networks, or non-fiber networks such as cable,<br>crowave or wireless).<br>ccess without data transmission service and will arrange for separate data transmission service if required.<br>ata transmission service only (i.e., that does not include internet access service).<br>etwork.<br>vice for use on school buses.<br>iternet services that can be delivered with a Wi-Fi hotspot for off-premises use. |  |
| 3 | <ul> <li>I seek data transmission</li> <li>I seek to lease capacity, e</li> </ul>                                                                                                    | service without internet access service.<br>.g., a specific number of dark fiber strands or capacity over a leased lit network, that will be used for data transmission service.                                                                                                    |  |
| - | Service Type<br>Data Transmission and/or Inte<br>Function *                                                                                                    | ernet Access                                                                                                    |  |
|   | Standalone Data Transmissi This service option does not                                                                                                    | include Internet access service; if this option is selected, the applicant will have to procure Internet access service separately.                                                                                                    |  |
|   | Quantity *                                                                                                    | Number of entities served?*                                                                                                    |  |
|   | <b>Unit</b><br>Each                                                                                                    | Are you also seeking Installation, Activation and Initial Configuration for this service?*                                                                                                    |  |
|   | Minimum Capacity Please select a value Maximum Capacity                                                                                                    | No Please select the RFP(s) that apply to this service request. ✓ Cat 1 RFP                                                                                                    |  |
|   | Please select a value                                                                                                    | <b>~</b>                                                                                                    |  |

Options for selecting just bandwidth if Internet is provided or priced separately, such as libraries where Internet Access is provided by OPLIN. Enter the number of circuits, entities, and minimum & maximum capacity. "Maximum" should include for future growth. Indicate if you want installation. Same applies, if not sure, just say "Yes". Options if seeking Dark Fiber, where provider owns and maintains the fiber, but you're required to light it. If so, an RFP is required stating capacity, and you must compare Leased Lit Fiber cost.

Enter the number of circuits, entities, and minimum & maximum capacity, and if seeking installation.

The electronics to light the fiber will need to be listed as a separate item.

| <ul> <li>I seek bids for internet access and/or data transmission service.</li> <li>I seek bids for Category One network equipment or maintenance and operations.</li> <li>I seek bids for Internet access and data transmission service (provided over any combination of transmission medium, e.g., fiber-only networks, fiber/nt DSL, copper, satellite, microwave or wireless).</li> <li>I seek bids for internet access without data transmission service and will arrange for separate data transmission service if required.</li> <li>I seek bids to purchase data transmission service only (i.e., that does not include internet access service).</li> </ul>                                            |                                                  |                                       |
|----------------------------------------------------------------------------------------------------|--------------------------------------------------|---------------------------------------|
| <ul> <li>I seek bids for Category One network equipment or maintenance and operations.</li> <li>I seek bids for Internet access and data transmission service (provided over any combination of transmission medium, e.g., fiber-only networks, fiber/n DSL, copper, satellite, microwave or wireless).</li> <li>I seek bids for internet access without data transmission service and will arrange for separate data transmission service if required.</li> <li>I seek bids to purchase data transmission service only (i.e., that does not include internet access service).</li> </ul>                                                                                                    |                                                  |                                       |
| I seek bids for Internet access and data transmission service (provided over any combination of transmission medium, e.g., fiber-only networks, fiber/n DSL, copper, satellite, microwave or wireless).     I seek bids for internet access without data transmission service and will arrange for separate data transmission service if required.     I seek bids to purchase data transmission service only (i.e., that does not include internet access service).                                                                                                    |                                                  |                                       |
| <ul> <li>I seek bids for internet access without data transmission service and will arrange for separate data transmission service if required.</li> <li>I seek bids to purchase data transmission service only (i.e., that does not include internet access service).</li> </ul>                                                                                                    | non-fiber hybrid networks, or non-fiber networks | such as cable,                        |
| I seek bids to purchase data transmission service only (i.e., that does not include internet access service).                                                                                                    |                                                  |                                       |
|                                                                                                    |                                                  |                                       |
| I seek to build my own network.                                                                                                    |                                                  |                                       |
| I seek bids for mobile service for use on school buses.                                                                                                    |                                                  |                                       |
| I seek bids for wireless Internet services that can be delivered with a Wi-Fi hotspot for off-premises use.                                                                                                    |                                                  |                                       |
| I seek data transmission service without internet access service.                                                                                                    |                                                  |                                       |
| • I seek to lease capacity, e.g., a specific number of dark fiber strands or capacity over a leased lit network, that will be used for data transmission service                                                                                                    | e.                                               |                                       |
|                                                                                                    |                                                  |                                       |
| Service Type                                                                                                    |                                                  |                                       |
|                                                                                                    |                                                  |                                       |
|                                                                                                    |                                                  |                                       |
| Leased Dark Hiber and Leased Lit Hiber                                                                                                    |                                                  | *                                     |
| This service option does not include the modulating equipment needed to light the dark fiber; applicants are responsible for obtaining this modul                                                                                                    | llating equipment separately.                    |                                       |
| Leased Dark Fiber Leased Lit Fiber                                                                                                    |                                                  |                                       |
| Quantity* Quantity*                                                                                                    |                                                  |                                       |
|                                                                                                    |                                                  |                                       |
|                                                                                                    |                                                  |                                       |
| Unit Unit                                                                                                    |                                                  |                                       |
| L NIDOS NECTORA                                                                                                    |                                                  |                                       |
| nuer suenus Parn                                                                                                    |                                                  |                                       |
| Minimum Capacity Minimum Capacity *                                                                                                    |                                                  |                                       |
| Minimum Capacity     Minimum Capacity*       Detailed in RFP     Please select a value                                                                                                    |                                                  | -                                     |
| Minimum Capacity     Minimum Capacity*       Detailed in RFP     Please select a value       Maximum Capacity     Maximum Capacity                                                                                                    |                                                  | •                                     |
| Minimum Capacity     Minimum Capacity*       Detailed in RFP     Please select a value       Maximum Capacity     Maximum Capacity       Detailed in RFP     Please select a value                                                                                                    |                                                  | •                                     |
| Minimum Capacity     Minimum Capacity*       Detailed in RFP     Please select a value       Maximum Capacity     Maximum Capacity       Detailed in RFP     Please select a value       Please select the RFP(s) that apply to this service request.*     Please select the RFP(s) that apply to this                                                                                                    | is service request.                              | •                                     |
| Minimum Capacity     Minimum Capacity *       Detailed in RFP     Please select a value       Maximum Capacity     Maximum Capacity       Detailed in RFP     Please select a value       Please select the RFP(s) that apply to this service request. *     Please select the RFP(s) that apply to this       V Cat 1 RFP     V Cat 1 RFP                                                                                                    | is service request.                              | •                                     |
| Minimum Capacity     Minimum Capacity *       Detailed in RFP     Please select a value       Maximum Capacity     Maximum Capacity       Detailed in RFP     Please select a value       Please select the RFP(s) that apply to this service request. *     Please select the RFP(s) that apply to this service request. *       Please select the RFP(s) that apply to this service request. *     Please select the RFP(s) that apply to this       ✓ Cat 1 RFP     ✓ Cat 1 RFP                                                                                                    | is service request.                              | •                                     |
| Minimum Capacity     Minimum Capacity*       Detailed in RFP     Please select a value       Maximum Capacity     Maximum Capacity       Detailed in RFP     Maximum Capacity       Please select the RFP(s) that apply to this service request.*     Please select the RFP(s) that apply to this       Please select the RFP(s) that apply to this service request.*     Please select the RFP(s) that apply to this       Image: Cat 1 RFP     Image: Cat 1 RFP       Additional Details     Number of entities served?*                                                                                                    | is service request.                              | •                                     |
| Please select the RFP(s) that apply to this service request. *     Please select the RFP(s) that apply to this service request. *       Please select the RFP(s) that apply to this service request. *     Please select the RFP(s) that apply to this       Variable Select the RFP(s) that apply to this service request. *     Please select the RFP(s) that apply to this       Variable Select the RFP(s) that apply to this service request. *     Please select the RFP(s) that apply to this       Variable Select the RFP(s) that apply to this     Variable Select the RFP(s) that apply to this       Variable Select the RFP(s) that apply to this     Variable Select the RFP(s) that apply to this | iis service request.                             | •                                     |
| Minimum Capacity Detailed in RFP Maximum Capacity Detailed in RFP Maximum Capacity Detailed in RFP Please select the RFP(s) that apply to this service request. * Please select the RFP(s) that apply to this service request. * Please select the RFP(s) that apply to this service request. * Please select the RFP(s) that apply to this Cat 1 RFP Additional Details Number of entities served? *                                                                                                    | iis service request.                             | •                                     |
| Minimum Capacity         Detailed in RFP         Maximum Capacity         Detailed in RFP         Maximum Capacity         Detailed in RFP         Please select the RFP(s) that apply to this service request. *         Please select the RFP(s) that apply to this service request. *         Please select the RFP(s) that apply to this service request. *         Please select the RFP(s) that apply to this         ✓ Cat 1 RFP         Additional Details         Number of entities served? *         Are you also seeking Installation, Activation and Initial Configuration for this service? *                                                                                                    | iis service request.                             | · · · · · · · · · · · · · · · · · · · |
| Minimum Capacity       Please         Detailed in RFP       Please select a value         Maximum Capacity       Maximum Capacity         Detailed in RFP       Maximum Capacity         Please select the RFP(s) that apply to this service request. *       Please select the RFP(s) that apply to this         Please select the RFP(s) that apply to this service request. *       Please select the RFP(s) that apply to thi         Image: Cat 1 RFP       Additional Details         Number of entities served? *       Image: Cat 1 RFP         Are you also seeking Installation, Activation and Initial Configuration for this service? *       Image: Cat 1 RFP                                       | iis service request.                             | · · · · · · · · · · · · · · · · · · · |
| Minimum Capacity       Please select a value         Minimum Capacity       Please select a value         Maximum Capacity       Maximum Capacity         Detailed in RFP       Maximum Capacity         Please select the RFP(s) that apply to this service request. *       Please select the RFP(s) that apply to thi         Image: Cat 1 RFP       Additional Details         Number of entities served? *       Cat 1 RFP         Are you also seeking Installation, Activation and Initial Configuration for this service? *       Yes         No       No                                                                                                    | is service request.                              |                                       |
| Minimum Capacity         Detailed in RFP         Maximum Capacity         Detailed in RFP         Maximum Capacity         Detailed in RFP         Please select the RFP(s) that apply to this service request.*         Please select the RFP(s) that apply to this service request.*         Please select the RFP(s) that apply to this service request.         Image: Cat 1 RFP         Additional Details         Number of entities served?*         Image: Cat 1 RFP         Are you also seeking Installation, Activation and Initial Configuration for this service?*         Yes         No                                                                                                    | is service request.                              |                                       |

Self-Provision is when the applicant owns the fiber, lights it, and maintains it.

If seeking, an RFP is required with capacity, and you must compare it to other options such as Leased Lit Fiber, microwave, etc.

Enter the number of circuits, entities, and minimum & maximum capacity.

The electronics to light the fiber will need to be listed as a separate item.

#### **Self Provisioned Network Options**

| O I seek bids for internet access and/or data transmission service.                                                                                                    |                                                                               |                               |              |  |  |  |  |
|----------------------------------------------------------------------------------------------------|-------------------------------------------------------------------------------|-------------------------------|--------------|--|--|--|--|
| I seek bids for Category One network equipment or maintenance and operations.                                                                                                    | I seek bids for Category One network equipment or maintenance and operations. |                               |              |  |  |  |  |
| I seek bids for Internet access and data transmission service (provided over any combination of transmission medium, e.g., fiber-only networks, fiber/non-fiber hybrid networks, or non-fiber networks such as cable, DSL, copper, satellite, microwave or wireless). |                                                                               |                               |              |  |  |  |  |
| O I seek bids for internet access without data transmission service and will arrange for separate data                                                                                                    | transmission service if required.                                             |                               |              |  |  |  |  |
| I seek bids to purchase data transmission service only (i.e., that does not include internet access se                                                                                                    | rvice).                                                                       |                               |              |  |  |  |  |
| I seek to build my own network.                                                                                                    |                                                                               |                               |              |  |  |  |  |
| I seek bids for mobile service for use on school buses.                                                                                                    |                                                                               |                               |              |  |  |  |  |
| I seek bids for wireless Internet services that can be delivered with a Wi-Fi hotspot for off-premises                                                                                                    | use.                                                                          |                               |              |  |  |  |  |
| Service Type                                                                                                    |                                                                               |                               |              |  |  |  |  |
| Data Transmission and/or Internet Access                                                                                                    |                                                                               |                               |              |  |  |  |  |
| Function*                                                                                                    |                                                                               |                               |              |  |  |  |  |
| Self-Provisioned Network (Applicant Owned and Operated Network) and Services Provided Over Third-                                                                                                    | Party Networks                                                                |                               | Ŧ            |  |  |  |  |
| Self-Provisioned Network (Applicant Owned and Operated<br>Network)                                                                                                    | Services Provided Over Third-P                                                | arty Networks                 |              |  |  |  |  |
| Quantity*                                                                                                    | Quantity*                                                                     |                               |              |  |  |  |  |
|                                                                                                    |                                                                               |                               |              |  |  |  |  |
|                                                                                                    | Unit                                                                          |                               |              |  |  |  |  |
| Each                                                                                                    | Each                                                                          |                               |              |  |  |  |  |
| Minimum Capacity                                                                                                    | Minimum Capacity*                                                             |                               |              |  |  |  |  |
| Detailed in RFP                                                                                                    | Diasse select a value                                                         |                               |              |  |  |  |  |
| Maximum Capacity                                                                                                    | Please select a value                                                         |                               | •            |  |  |  |  |
| Detailed in RFP                                                                                                    | Maximum Capacity *                                                            |                               |              |  |  |  |  |
|                                                                                                    | Please select a value                                                         |                               | •            |  |  |  |  |
| Please select the RFP(s) that apply to this service request. *                                                                                                    | Please select the RFP(s) that apply to this servi                             | ce request.                   |              |  |  |  |  |
| Cat 1 RFP                                                                                                    | Cat 1 RFP                                                                     |                               |              |  |  |  |  |
| Additional Details                                                                                                    |                                                                               |                               |              |  |  |  |  |
| Number of entities served?*                                                                                                    |                                                                               |                               |              |  |  |  |  |
|                                                                                                    |                                                                               |                               |              |  |  |  |  |
| Are you also seeking lestallation. Activation and loitial Configuration for this service? 8                                                                                                    |                                                                               |                               |              |  |  |  |  |
| Yes                                                                                                    |                                                                               |                               |              |  |  |  |  |
|                                                                                                    |                                                                               |                               |              |  |  |  |  |
|                                                                                                    |                                                                               |                               |              |  |  |  |  |
| CANCEL                                                                                                    |                                                                               | SAVE & CREATE ANOTHER REQUEST | SAVE REQUEST |  |  |  |  |
|                                                                                                    |                                                                               | L                             |              |  |  |  |  |

#### Category 1 Network Equipment Options

| I seek bids for internet                                                                        | access and/or data transmission service.                   |                          |                                                                                                    |                                                                                       |                |
|-------------------------------------------------------------------------------------------------|------------------------------------------------------------|--------------------------|----------------------------------------------------------------------------------------------------|---------------------------------------------------------------------------------------|----------------|
| I seek bids for Category                                                                        | One network equipment or maintenance and operations.       |                          |                                                                                                    |                                                                                       |                |
| <ul> <li>I own or lease my own</li> </ul>                                                       | network or network capacity and seek bids for the electron | nics to make the network | functional.                                                                                            |                                                                                       |                |
| 🗌 I own or lease my own                                                                         | network and seek bids for maintenance and operations of    | the connections.         |                                                                                                    |                                                                                       |                |
| 🔿 I seek bids for school b                                                                      | us Wi-Fi network equipment.                                |                          |                                                                                                    |                                                                                       |                |
| 🔾 I seek bids for Wi-Fi ho                                                                      | tspots for off-premises use.                               |                          |                                                                                                    |                                                                                       |                |
| Service Type                                                                                    |                                                            |                          |                                                                                                    |                                                                                       |                |
| Data Transmission and/or Ir                                                                     | iternet Access                                             |                          |                                                                                                    |                                                                                       |                |
|                                                                                                 |                                                            |                          |                                                                                                    |                                                                                       |                |
| Function*                                                                                       |                                                            |                          |                                                                                                    |                                                                                       |                |
| Function*                                                                                       | uipment                                                    |                          |                                                                                                    |                                                                                       |                |
| Function*<br>Category One Network Equ                                                           | uipment                                                    |                          |                                                                                                    |                                                                                       |                |
| Function *                                                                                      | uipment                                                    |                          |                                                                                                    |                                                                                       |                |
| Function * Category One Network Equ Quantity *                                                  | uipment                                                    |                          | Number of entities served                                                                              |                                                                                       |                |
| Function * Category One Network Equ Quantity *                                                  | uipment                                                    |                          | Number of entities served                                                                              |                                                                                       |                |
| Function * Category One Network Equ Quantity *                                                  | lipment                                                    |                          | Number of entities served                                                                              |                                                                                       |                |
| Function * Category One Network Equ Quantity * Unit                                             | lipment                                                    |                          | Number of entities served:<br>Are you also seeking Instal                                              | ,<br>lation, Activation and Initial Configuration for                                 | this service?* |
| Function * Category One Network Equ Quantity * Unit Each                                        | lipment                                                    |                          | Number of entities served:<br>Are you also seeking Instal                                              | ,<br>lation, Activation and Initial Configuration for                                 | this service?* |
| Function * Category One Network Equ Quantity * Unit Each Minimum Capacity                       | ipment                                                     |                          | Number of entities served<br>Are you also seeking Instal                                               | ,<br>lation, Activation and Initial Configuration for                                 | this service?* |
| Function * Category One Network Equ Quantity * Unit Each Minimum Capacity Please select a value | ipment                                                     |                          | Number of entities served:<br>Are you also seeking Instal<br>Yes<br>No<br>Please select the RFP(s) tha | lation, Activation and Initial Configuration for<br>It apply to this service request. | this service?* |

If requesting Dark Fiber or Self-Provision, the electronics to light the fiber can be requested under Category 1. Enter the quantity, number of entities served, and minimum & maximum capacity. Indicate if you want installation. Same applies, if not sure, just say "Yes".

#### **Maintenance/Operations Options**

| <ul> <li>I seek bids for internet acces</li> <li>I seek bids for Category One</li> </ul>                                  | s and/or data transmission service.<br>network equipment or maintenance an          | operations.                                                                                          |                     |
|----------------------------------------------------------------------------------------------------|-------------------------------------------------------------------------------------|----------------------------------------------------------------------------------------------------|---------------------|
| I own or lease my own netwo<br>I own or lease my own netwo                                                                | ork or network capacity and seek bids fo<br>ork and seek bids for maintenance and c | the electronics to make the network functional.<br>perations of the connections.                     |                     |
| Service Type<br>Data Transmission and/or Interne                                                                          | t Access                                                                            |                                                                                                    |                     |
| Function *                                                                                                    |                                                                                     |                                                                                                    |                     |
|                                                                                                    |                                                                                     |                                                                                                    |                     |
| Category One Maintenance and                                                                                              | Operations                                                                          |                                                                                                    |                     |
| Category One Maintenance and Quantity Unit Each                                                                           | Operations                                                                          | Number of entities served?*<br>Are you also seeking Installation, Activation and Initia<br>service?  | al Configuration fo |
| Category One Maintenance and<br>Quantity<br>Unit<br>Each<br>Minimum Capacity<br>Please select a value                     | Operations                                                                          | Number of entities served?* Are you also seeking Installation, Activation and Initia service? Ves No | al Configuration fo |
| Category One Maintenance and<br>Quantity<br>Unit<br>Each<br>Minimum Capacity<br>Please select a value<br>Maximum Capacity | Operations                                                                          | Number of entities served?* Are you also seeking Installation, Activation and Initia service? Yes No | al Configuration fo |

If requesting Maintenance and Operations of existing Dark Fiber or Self-Provision circuits where only M&O will be charged. Enter the quantity, number of entities served, and minimum & maximum capacity. Indicate if you want installation. Same applies, if not sure, just say "Yes".

#### School Bus Wi-Fi & E-Rate

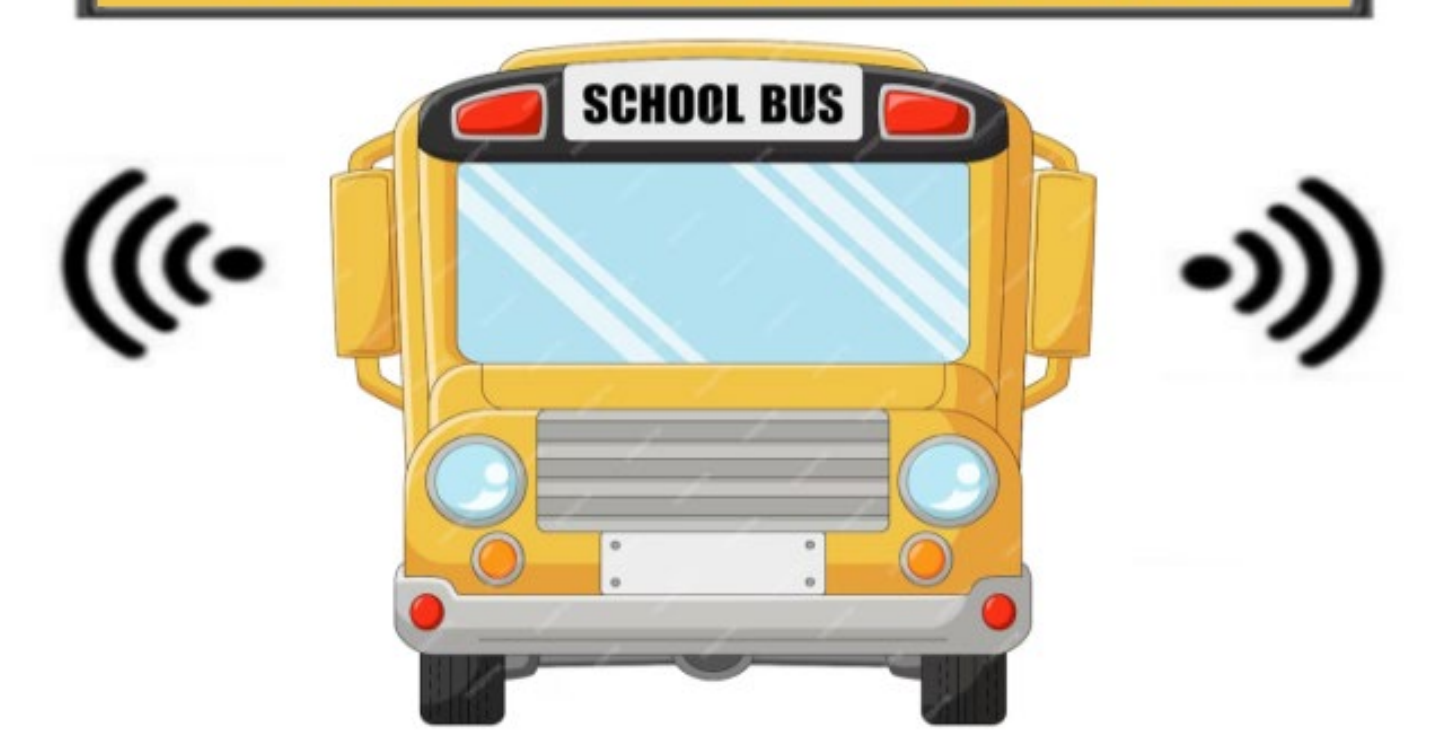

#### **Applying for Wi-Fi on School Buses**

## **Bus Wi-Fi - Equipment and Service Eligibility**

- All school bus Wi-Fi equipment, mobile service, and installation will qualify as Category 1.
- Eligible equipment includes modems, routers, antennas, and their installation.
- Maintenance and operation services are not eligible.
- Schools may enter into service contracts with multiple service providers, but only applicants with a rural designation can request E-Rate funding for multiple service providers for the same bus.
- When buses are not being used for educational purposes, the Wi-Fi must be disabled. This includes renting buses for private and for-profit events, as well as after-hours community usage (parking buses for community Wi-Fi).
- Content filtering and user network restrictions are required consistent with the school's Acceptable Use Policy for internet usage inside school buildings.
- There is no monthly minimum usage requirement as long as the equipment is installed, and the service is activated. This includes the summer months when buses are not being used.
- When requesting on the Form 470, an RFP is no longer required.

## Filing the Form 470

- Although not a requirement, it's recommended that you issue a separate Form 470 for bus Wi-Fi service and include in the nickname: "School Bus Wi-Fi Service" or "School Bus Wi-Fi Service and Equipment".
  - Schools should include the number of buses being outfitted for Wi-Fi, whether you are seeking bids for services only or equipment and services, and the geographic location of the buses so providers can determine if they have service in that area.

| School Bus Wi-Fi E-Rate Request for Proposal                                                                                                    |
|----------------------------------------------------------------------------------------------------|
| School Name:                                                                                                    |
| Bids Due:                                                                                                    |
| Bids Must Be Submitted Via E-mail to:                                                                                                    |
| Vendor Questions must be emailed to:                                                                                                    |
| Seeking the following equipment and/or services related to school bus Wi-Fi:                                                                                                    |
| EQUIPMENT<br>Seeking school bus Wi-Fi equipment including, but not limited to, modem or router, antenna and related cabling.                                                                                                    |
| Number of buses:                                                                                                    |
| Preferred Manufacturer, or equivalent (if any):                                                                                                    |
| Preferred Model Numbers, or equivalent (if any):                                                                                                    |
| Rural Schools Only: E-Rate considers our school district as "rural" and we need equipment with dual SIM cards for number of buses.                                                                                                    |
| SERVICE:<br>Seeking monthly school bus Wi-Fi internet service.                                                                                                    |
| Number of buses:<br>Minimum Internet download speed:                                                                                                    |
| Service Location: Attached is a map showing the geographic area in which the buses will need Wi-Fi service.<br>Bidders must have sufficiently strong signal coverage in this area.                                                                                                    |
| Additional Details for Bidders (Existing bus wi-fi hardware that may be relevant to vendor bids, and any<br>additional information that would be relevant to vendors):                                                                                                    |
| Mandatory Bid Requirements for Vendors:                                                                                                    |
| Bidders are required to provide all of the following information and documentation to meet the mandatory                                                                                                    |
| minimum bid requirements. Failure to comply with these requirements may result in disqualification of the bid.<br>The Applicant reserves the right to waive minor bidding defects                                                                                                    |
| 1. Vendor's man of service availability within the District's boundaries and identification of any dead some or                                                                                                    |
| areas with limited service availability.                                                                                                    |
| <ol> <li>Completed bid template in Excel (no protected cells) and not in PDF:</li> </ol>                                                                                                    |
| A. Provide all mandatory information required in the template.                                                                                                    |
| B. Quantities should be based on the information contained in the RFP.                                                                                                    |
| C. If there is a preferred make and model for equipment listed above, and the Vendor is bidding alternative                                                                                                    |
| equipment, the Vendor <b>must</b> provide the manufacturer's spec sheets for equipment and any other technical information that the Vendor has available to show equivalence to the Applicant's surface of                                                                                                    |
| reconcerned maker that the venuer has available to show equivalency to the Applicant's preferred                                                                                                    |
| equipment make and model                                                                                                    |
| equipment make and model.  3. Itemize and describe any other mandatory charges that the customer must pay to implement the solution.                                                                                                    |
| equipment make and model. 3. Itemize and describe any other mandatory charges that the customer must pay to implement the solution, such as software updates, license fees and/or mandatory maintenance or operation charges.                                                                                                    |
| <ol> <li>equipment make and model.</li> <li>Itemize and describe any other mandatory charges that the customer must pay to implement the solution, such as software updates, license fees and/or mandatory maintenance or operation charges.</li> <li>Provide a sample contract or service order that the Vendor requires customers to sign.</li> </ol> |

For a copy of the RFP template, go to <a href="https://www.ohio-k12.help/e-rate-support/resource-library/">https://www.ohio-k12.help/e-rate-support/resource-library/</a>

#### **RFP Template**

Edit the document to meet your needs.

To indicate the bus routes, you can state the number of buses that travel throughout "X" County or provide a map showing the routes.

#### **Adding Bus Wi-Fi Request**

| FCC Fo          | orm 470 - Fun                                                                       | ding Year 202                                                 | 25                                            |                                         |                                       |                                          |
|-----------------|-------------------------------------------------------------------------------------|---------------------------------------------------------------|-----------------------------------------------|-----------------------------------------|---------------------------------------|------------------------------------------|
| School D        | District 400156 - FY                                                                | /2025 XYZ School                                              | District - C1 & C2 - Form                     | #250000121                              |                                       |                                          |
| Basi            | c Information                                                                       | Service Requests                                              | Technical Contact Information                 | Procurement Information                 | FCC Form 470 Review                   | Certifications & Signature               |
| Please select t | he option below that matches                                                        | s the services for which you a                                | re seeking bids.                              |                                         |                                       |                                          |
| Visit our webs  | ite for more information on h                                                       | ow to file the FCC Form 470.                                  |                                               |                                         |                                       |                                          |
| Add New         | / Service Request                                                                   |                                                               |                                               |                                         |                                       |                                          |
| C I seek bid    | ls for internet access and/or d                                                     | lata transmission service.                                    |                                               |                                         |                                       |                                          |
| O I seek bio    | Add New Service F                                                                   | Request                                                       |                                               |                                         |                                       |                                          |
|                 | <ul> <li>I seek bids for internet ac</li> <li>I seek bids for Category C</li> </ul> | ccess and/or data transmissior<br>Dne network equipment or ma | n service.<br>intenance and operations.       |                                         |                                       |                                          |
| CANCEL          | O I seek bids for Internet ac<br>DSL, copper, satellite, mic                        | ccess and data transmission se<br>crowave or wireless).       | ervice (provided over any combination of tr   | ansmission medium, e.g., fiber-only net | works, fiber/non-fiber hybrid networl | ks, or non-fiber networks such as cable, |
|                 | 🔵 I seek bids for internet ac                                                       | ccess without data transmissio                                | n service and will arrange for separate data  | a transmission service if required.     |                                       |                                          |
|                 | 🔘 I seek bids to purchase d                                                         | ata transmission service only (                               | i.e., that does not include internet access s | ervice).                                |                                       |                                          |
|                 | 🔘 I seek to build my own ne                                                         | etwork.                                                       | -                                             |                                         |                                       |                                          |
|                 | <ul> <li>I seek bids for mobile ser</li> </ul>                                      | rvice for use on school buses.                                |                                               |                                         |                                       |                                          |
|                 | <ul> <li>I seek bids for wireless In</li> </ul>                                     | ternet services that can be del                               | livered with a Wi-Fi hotspot for off-premise  | s use.                                  |                                       |                                          |

We now see a selection specifically for "Mobile service for use on school buses". This wasn't an option last year!

#### **Adding Bus Wi-Fi Service Request**

| ) I seek bids for Internet access and data transmission service (provided over any combination of transmission medium, e.g., fiber-only networks, fiber/non-fiber hybrid networks, or non-fiber networks such as cable, DSL, copper, satellite, microwave or wireless). |                                                                                           |  |  |  |  |  |  |
|----------------------------------------------------------------------------------------------------|-------------------------------------------------------------------------------------------|--|--|--|--|--|--|
| I seek bids for internet access without data transmission service and will arrange for separate data transmission service if required.                                                                                                    |                                                                                           |  |  |  |  |  |  |
| I seek bids to purchase data transmission service only (i.e., that does not include internet access service).                                                                                                    |                                                                                           |  |  |  |  |  |  |
| ○ I seek to build my own network.                                                                                                    |                                                                                           |  |  |  |  |  |  |
| <ul> <li>I seek bids for mobile service for use on school buses.</li> </ul>                                                                                                    |                                                                                           |  |  |  |  |  |  |
| ○ I seek bids for wireless Internet services that can be delivered with a Wi-Fi hotspot for off-premises use.                                                                                                    |                                                                                           |  |  |  |  |  |  |
| Service Type                                                                                                    |                                                                                           |  |  |  |  |  |  |
| Data Transmission and/or Internet Access                                                                                                    |                                                                                           |  |  |  |  |  |  |
| Function *                                                                                                    |                                                                                           |  |  |  |  |  |  |
| Mobile Service For Use On School Buses                                                                                                    | · ·                                                                                       |  |  |  |  |  |  |
|                                                                                                    |                                                                                           |  |  |  |  |  |  |
| Quantity *                                                                                                    | Number of buses being serviced?*                                                          |  |  |  |  |  |  |
| 15                                                                                                    | 15                                                                                        |  |  |  |  |  |  |
| Unit                                                                                                    | Are you also seeking Installation, Activation and Initial Configuration for this service? |  |  |  |  |  |  |
| Each                                                                                                    | Ves                                                                                       |  |  |  |  |  |  |
| Minimum Capacity                                                                                                    | No                                                                                        |  |  |  |  |  |  |
| N/A 👻                                                                                                    | Please select the RFP(s) that apply to this service request.                              |  |  |  |  |  |  |
| Maximum Capacity                                                                                                    | Cat 1 RFP                                                                                 |  |  |  |  |  |  |
| N/A -                                                                                                    |                                                                                           |  |  |  |  |  |  |
|                                                                                                    |                                                                                           |  |  |  |  |  |  |
| CANCEL                                                                                                    | SAVE & CREATE ANOTHER REQUEST SAVE REQUEST                                                |  |  |  |  |  |  |

Enter the "Quantity" of service lines you are seeking and then the "Number of buses being serviced". Because this is for "service," the installation option and "Capacity" are greyed out. You may select "Installation" when asking for the equipment. Click on "Save Request".

## Category 1 Bus Wi-Fi Network Equipment

| -                                                                        |                                                                                                    |
|--------------------------------------------------------------------------|----------------------------------------------------------------------------------------------------|
| I seek bids for internet access and/or data transmission                 | service.                                                                                                    |
| • I seek bids for Category One network equipment or main                 | ntenance and operations.                                                                                                    |
| I own or lease my own network or network capacity and                    | seek bids for the electronics to make the network functional.                                                                                                    |
| O I own or lease my own network and seek bids for mainte                 | enance and operations of the connections.                                                                                                    |
| • I seek bids for school bus Wi-Fi network equipment.                    |                                                                                                    |
| <ul> <li>I seek bids for Wi-Fi hotspots for off-premises use.</li> </ul> |                                                                                                    |
| Service Type                                                             |                                                                                                    |
| Data Transmission and/or Internet Access                                 |                                                                                                    |
| Function *                                                               |                                                                                                    |
| School Bus Wi-Fi Network Equipment                                       |                                                                                                    |
|                                                                          |                                                                                                    |
| <b>Quantity *</b><br>15                                                  | Number of buses being serviced?* 15                                                                                                    |
| Quantity*<br>15<br>Unit                                                  | Number of buses being serviced?*         15         Are you also seeking Installation, Activation and Initial Configuration for this service?*                                                                                                    |
| Quantity* 15 Unit Each                                                   | Number of buses being serviced?*         15         Are you also seeking Installation, Activation and Initial Configuration for this service?*         Yes                                                                                                    |
| Quantity * 15 Unit Each Minimum Capacity                                 | Number of buses being serviced?*         15         Are you also seeking Installation, Activation and Initial Configuration for this service?*         Yes         No                                                                                                    |
| Quantity* 15 Unit Each Minimum Capacity MA                               | Number of buses being serviced?*         15         Are you also seeking Installation, Activation and Initial Configuration for this service?*         Yes         No         Please select the RFP(s) that apply to this service request.                                     |
| Quantity* 15 Unit Each Minimum Capacity MA                               | Number of buses being serviced?*         15         Are you also seeking Installation, Activation and Initial Configuration for this service?*         Yes         No         Please select the RFP(s) that apply to this service request.         Cat 1 RFP         Cat 1 RFP |
| Quantity* 15 Unit Each Minimum Capacity MA Maximum Capacity N/A          | Number of buses being serviced?*         15         Are you also seeking Installation, Activation and Initial Configuration for this service?*         Yes         No         Please select the RFP(s) that apply to this service request.         Cat 1 RFP         Cat 2 RFP |
| Quantity* 15 Unit Each Minimum Capacity N/A Maximum Capacity N/A         | Number of buses being serviced?*   15   Are you also seeking Installation, Activation and Initial Configuration for this service?*   Yes   No   Please select the RFP(s) that apply to this service request. Cat 1 RFP Cat 2 RFP                                               |
| Quantity* 15 Unit Each Minimum Capacity N/A Maximum Capacity N/A         | Number of buses being serviced?*         15         Are you also seeking Installation, Activation and Initial Configuration for this service?*         Yes         No         Please select the RFP(s) that apply to this service request.         Cat 1 RFP         Cat 2 RFP |

If requesting school bus Wi-Fi network equipment, this is requested under Category 1. Enter the "Quantity" of routers (equipment) you are seeking and then the "Number of buses being serviced". Indicate if you want installation. Click on "Save Request".

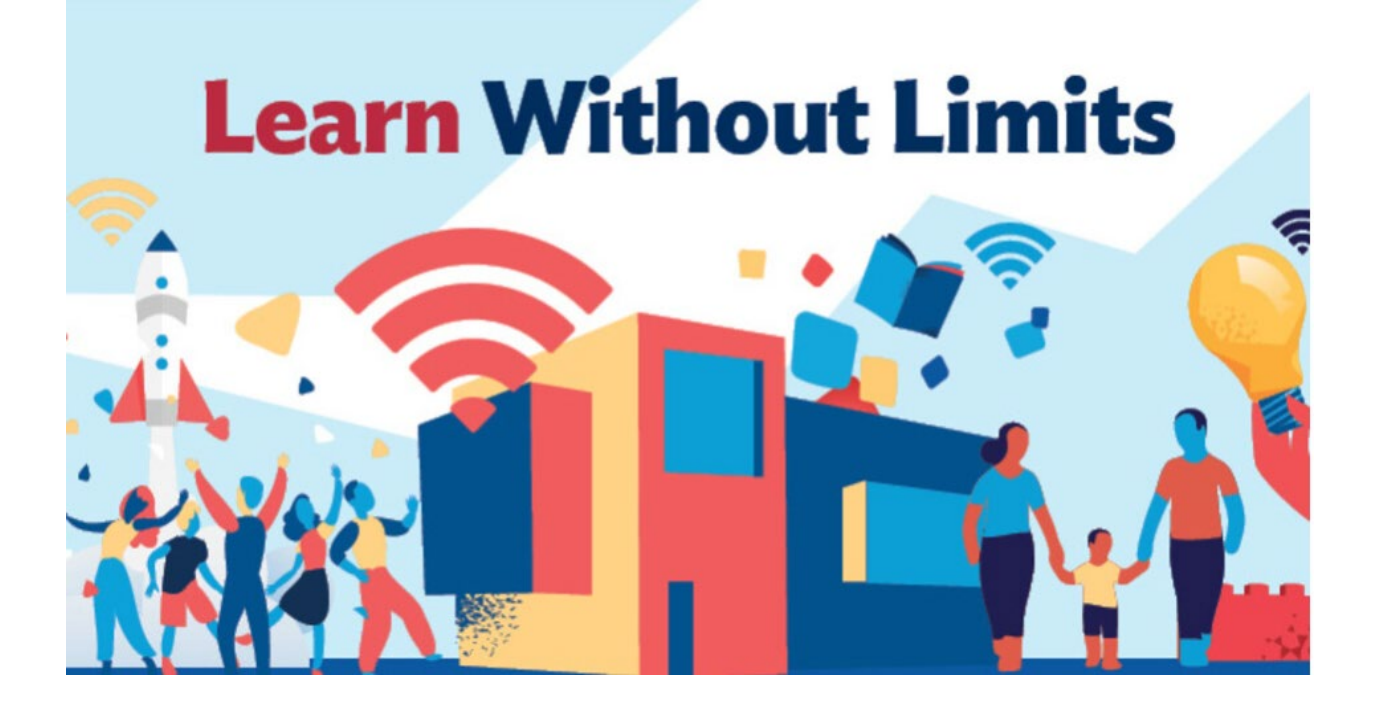

#### **Applying for Off-Premise Wi-Fi**

## **Off-Premises Wi-Fi Hotspots**:

- On July 18, 2024, the FCC adopted a Report and Order (<u>FCC 24-76</u>) making Wi-Fi hotspots and mobile wireless Internet services for off-premises use eligible for E-Rate program support.
- If a library patron or student is using an E-Rate-funded hotspot on their own laptop (not a library or school-owned laptop), the library or school is not required to filter the Internet.
- 3-year C1 budget, \$90 device /\$15 plan caps, 45% annual limit
- Taxes are not included in the capped amounts.
- But activation and configuration costs are included in the capped amounts.
- Wi-Fi hotspots (the device) will be eligible as Category One (C1) network equipment necessary to make C1 wireless Internet services functional.

#### **Off-Premise Hotspots**

| Add New Service Request                                                                                                    |                                                                                                    |
|----------------------------------------------------------------------------------------------------|----------------------------------------------------------------------------------------------------|
| • I seek bids for internet access and/or data transmission service.                                                                                                    |                                                                                                    |
| I seek bids for Category One network equipment or maintenance and operations.                                                                                                 |                                                                                                    |
| <ul> <li>I seek bids for Internet access and data transmission service (provided over any combination of trans<br/>DSL, copper, satellite, microwave or wireless).</li> </ul> | mission medium, e.g., fiber-only networks, fiber/non-fiber hybrid networks, or non-fiber networks such as cable |
| I seek bids for internet access without data transmission service and will arrange for separate data tra                                                                      | ansmission service if required.                                                                                 |
| 🔿 I seek bids to purchase data transmission service only (i.e., that does not include internet access servi                                                                   | ce).                                                                                                    |
| ○ I seek to build my own network.                                                                                                    |                                                                                                    |
| ○ I seek bids for mobile service for use on school buses.                                                                                                    |                                                                                                    |
| I seek bids for wireless Internet services that can be delivered with a Wi-Fi hotspot for off-premises us                                                                     | e.                                                                                                    |
| Wireless Internet services that can be delivered with a Wi-Fi hotspot for off-premises use                                                                                    |                                                                                                    |
| Quantity *                                                                                                    | Are you also seeking Installation, Activation and Initial Configuration for this service?                       |
| 50                                                                                                    | Ves                                                                                                    |
| linit                                                                                                    | No                                                                                                    |
| Each                                                                                                    | Please select the RFP(s) that apply to this service request.                                                    |
| Minimum Capacity                                                                                                    | Cat 1 RFP                                                                                                    |
| N/A                                                                                                    | Cat 2 RFP                                                                                                    |
| Maximum Capacity                                                                                                    |                                                                                                    |
| N/A                                                                                                    | •                                                                                                    |
|                                                                                                    |                                                                                                    |

If you are requesting the **monthly recurring** Wi-Fi service, choose the last option for "Wi-Fi hotspots of off-premise use." Enter the quantity for which you're seeking service. Because this is for "service," the installation option and "Capacity" are greyed out. If you're only requesting monthly service, click "Save Request." If you also want to request "Hotspot Devices" (equipment), check the box "**Please select this option**" and scroll down.

#### **Off-Premise Hotspots**

| ~                              | lease select this option to create an accompanying Category One Hotspot Devices request for this<br>lotspot Services request. |                                                                                                    |                                                           |              |
|--------------------------------|----------------------------------------------------------------------------------------------------|----------------------------------------------------------------------------------------------------|-----------------------------------------------------------|--------------|
| Ser<br>Dat<br>Fur              | ice Type<br>I Transmission and/or Internet Access<br>ction                                                                    |                                                                                                    |                                                           |              |
| W                              | Fi hotspots for off-premises use                                                                                              |                                                                                                    |                                                           | -            |
| Qua<br>50<br>Uni<br>Eac<br>Mir | ntity *                                                                                                    | Are you also seeking Installation, Activation and<br>♥ Yes<br>No<br>Please select the RFP(s) that apply to this service<br>♥ Library FY2025 Cat 1 RFP | d Initial Configuration for this service?*<br>:e request. |              |
| Ma:<br>N/                      | imum Capacity                                                                                                    |                                                                                                    |                                                           |              |
| C/                             | NCEL                                                                                                    |                                                                                                    | SAVE & CREATE ANOTHER REQUEST                             | SAVE REQUEST |

Checking the box will expand the option to add the devices. Enter the number of hotspot devices you're seeking. I suggest you check the box for "Installation, Activation, and Configuration" should there be any costs associated with the hotspot device.

#### **Off-Premise Hotspots**

| Add New Service Request                                                                                               |                                                                                            |  |  |  |  |  |
|----------------------------------------------------------------------------------------------------|--------------------------------------------------------------------------------------------|--|--|--|--|--|
| seek bids for internet access and/or data transmission service.                                                       |                                                                                            |  |  |  |  |  |
| • seek bids for Category One network equipment or maintenance and operations.                                         |                                                                                            |  |  |  |  |  |
| O I own or lease my own network or network capacity and seek bids for the electronics to make the network functional. |                                                                                            |  |  |  |  |  |
| O I own or lease my own network and seek bids for maintenance and operations of the connections.                      |                                                                                            |  |  |  |  |  |
| I seek bids for Wi-Fi hotspots for off-premises use.                                                                  |                                                                                            |  |  |  |  |  |
| Service Type                                                                                                    |                                                                                            |  |  |  |  |  |
| Data Transmission and/or Internet Access                                                                              |                                                                                            |  |  |  |  |  |
| Function*                                                                                                    |                                                                                            |  |  |  |  |  |
| Wi-Fi hotspots for off-premises use                                                                                   | <b>▼</b>                                                                                   |  |  |  |  |  |
| Quantity *                                                                                                    | Are you also seeking Installation, Activation and Initial Configuration for this service?* |  |  |  |  |  |
|                                                                                                    | ○ Yes<br>○ No                                                                              |  |  |  |  |  |
| Unit                                                                                                    |                                                                                            |  |  |  |  |  |
| Each                                                                                                    |                                                                                            |  |  |  |  |  |
| Minimum Capacity                                                                                                    |                                                                                            |  |  |  |  |  |
| N/A                                                                                                    | •                                                                                          |  |  |  |  |  |
| Maximum Capacity                                                                                                    |                                                                                            |  |  |  |  |  |
| N/A                                                                                                    | •                                                                                          |  |  |  |  |  |

If you missed adding hotspot devices at the same time as adding the service, click on "I seek bids for Cat 1 network equipment....", you'll then see "I seek bids for Wi-Fi hotspots for off-premise use". Check the box for "Installation, Activation, and Configuration" should there be any costs associated with the hotspot device.

#### **Adding New Service Request**

| FCC Form 470 - Funding Year 2025                                                                                                    |                                             |                                                                                                  |                     |                     |          |              |       |                                            |                |                    |
|----------------------------------------------------------------------------------------------------|---------------------------------------------|--------------------------------------------------------------------------------------------------|---------------------|---------------------|----------|--------------|-------|--------------------------------------------|----------------|--------------------|
| School District 400156 - FY2025 XYZ School District - C1 & C2 - Form #250000121<br>Last Saved: 10/28/2024 1:03 PM EDT                   |                                             |                                                                                                  |                     |                     |          |              |       |                                            |                |                    |
| Basic Information Service Requests Technical Contact Information Procurement Information FCC Form 470 Review Certifications & Signature |                                             |                                                                                                  |                     |                     |          |              |       |                                            | ns & Signature |                    |
| Ser                                                                                                    | vice Requests: Category                     | / One                                                                                            |                     |                     |          |              |       |                                            |                |                    |
| Please                                                                                                    | enter the service requests below by selec   | ting 'Add New Service Request'.                                                                  |                     |                     |          |              |       |                                            |                |                    |
|                                                                                                    | Service Type                                | Function                                                                                         | Minimum<br>Capacity | Maximum<br>Capacity | Entities | Quantity     | Unit  | Installation and Initial<br>Configuration? |                | Associated<br>RFPs |
|                                                                                                    | Data Transmission and/or Internet<br>Access | Mobile Service For Use On School<br>Buses                                                        | N/A                 | N/A                 | 15       | 15           | Each  |                                            |                | Cat 1 RFP          |
|                                                                                                    | Data Transmission and/or Internet<br>Access | Wireless Internet services that can<br>be delivered with a Wi-Fi hotspot for<br>off-premises use | N/A                 | N/A                 |          | 50           | Each  |                                            |                |                    |
|                                                                                                    | Data Transmission and/or Internet<br>Access | Wi-Fi hotspots for off-premises use                                                              | N/A                 | N/A                 |          | 50           | Each  | Yes                                        |                |                    |
|                                                                                                    | Data Transmission and/or Internet<br>Access | Internet Access and Data<br>Transmission Service                                                 | 1 Gbps              | 10 Gbps             | 3        | 3            | Each  | Yes                                        |                | Cat 1 RFP          |
|                                                                                                    |                                             |                                                                                                  |                     |                     | ADD NE   | W SERVICE RE | QUEST | EDIT SERVICE REQUEST                       | REMOVE         | SERVICE REQUEST    |

Verify information. If you want to add additional Category 1 services, click on "Add New Service Request". If done, provide information in the Narrative text box.

#### **Narrative & Installment Plans**

| Narrative                                                                                                    |                       |                   |
|----------------------------------------------------------------------------------------------------|-----------------------|-------------------|
| If you would like to provide further detail about the services or equipment sought, you may do so in this box below. Examples include:                                                                                                    |                       |                   |
| <ul> <li>Any disqualification factors;</li> <li>Additional details about the eligible locations that will be receiving these services; or</li> <li>Other information about the services requested that would help bidders develop bids that are responsive to your needs.</li> </ul>                                                                                                    |                       |                   |
| We are seeking bandwidth and ISP at a minimum of 1GB per site. See the attached RFP document for a list of locations and addresses. Leased lit fiber preferred.<br>Bandwidth/Internet Access quotes must include basic firewall service. The cost must be included in the service and not shown as a separate cost. Quotes showing options for service<br>option that includes firewall service will not be considered.<br>The applicant reserves the right to reject bids received on or after the Allowable Contract Date shown on the Form 470. | ce without basic fire | wall and a second |
| Installment Payment Plan<br>Are you seeking an installment payment plan for the non-discounted portion of any special<br>construction charges associated with the request(s) listed above? *                                                                                                    |                       | 2                 |
| BACK DISCARD FORM                                                                                                    | SAVE & SHARE          | SAVE & CONTINUE   |

Provide further details in the narrative explaining what you're looking for, locations, and <u>any disqualification factors</u>. You may state your preferred bandwidth but be careful there.

If seeking fiber installation with special construction charges, you may request a payment plan for the "**non-discount**" portion. Click on "Save & Continue".

#### If you selected Category 2 earlier, the Category 2 section will follow.

#### Narrative for Bus or Off-Premise Wi-fi

#### Narrative

If you would like to provide further detail about the services or equipment sought, you may do so in this box below. Examples include:

- Any disgualification factors;
- · Additional details about the eligible locations that will be receiving these services: or
- · Other information about the services requested that would help bidders develop bids that are responsive to your needs.

| We are seeking bids for wireless school bus service, all associated equip RFP for all requirements and service areas that must be covered.       | ment, and installation to make the service functional. See the attached                                                                      |
|----------------------------------------------------------------------------------------------------|----------------------------------------------------------------------------------------------------|
| We are also seeking a minimum of 50 hotspot devices and service for st<br>We are seeking monthly recurring cellular service for staff and studen | aff and students that do not have adequate Internet access. <b>OR</b><br>ts that do not have adequate Internet access. Service provided must |
| function with the 50 hotspot devices already owned by the school dist                                                                            | rict.                                                                                                    |
| Installment Payment Plan                                                                                                    |                                                                                                    |
| Are you seeking an installment payment plan for the non-discounted portion construction charges associated with the request(s) listed above? •   | of any special                                                                                                    |
| ○ Yes<br>● No                                                                                                    |                                                                                                    |
| BACK DISCARD FORM                                                                                                    | SAVE & SHARE SAVE & CONTINUE                                                                                                    |

If seeking both service and equipment state something like "Seeking bids for wireless school bus service and associated equipment to make the service functional to provide Wi-Fi. See RFP for additional information". Or, for service only, state "Seeking bids for wireless school bus service. See RFP for additional information".

Select "No" for "Installation Payment Plan" and click on "Save and Continue".

#### **Requesting Category 2 Services**

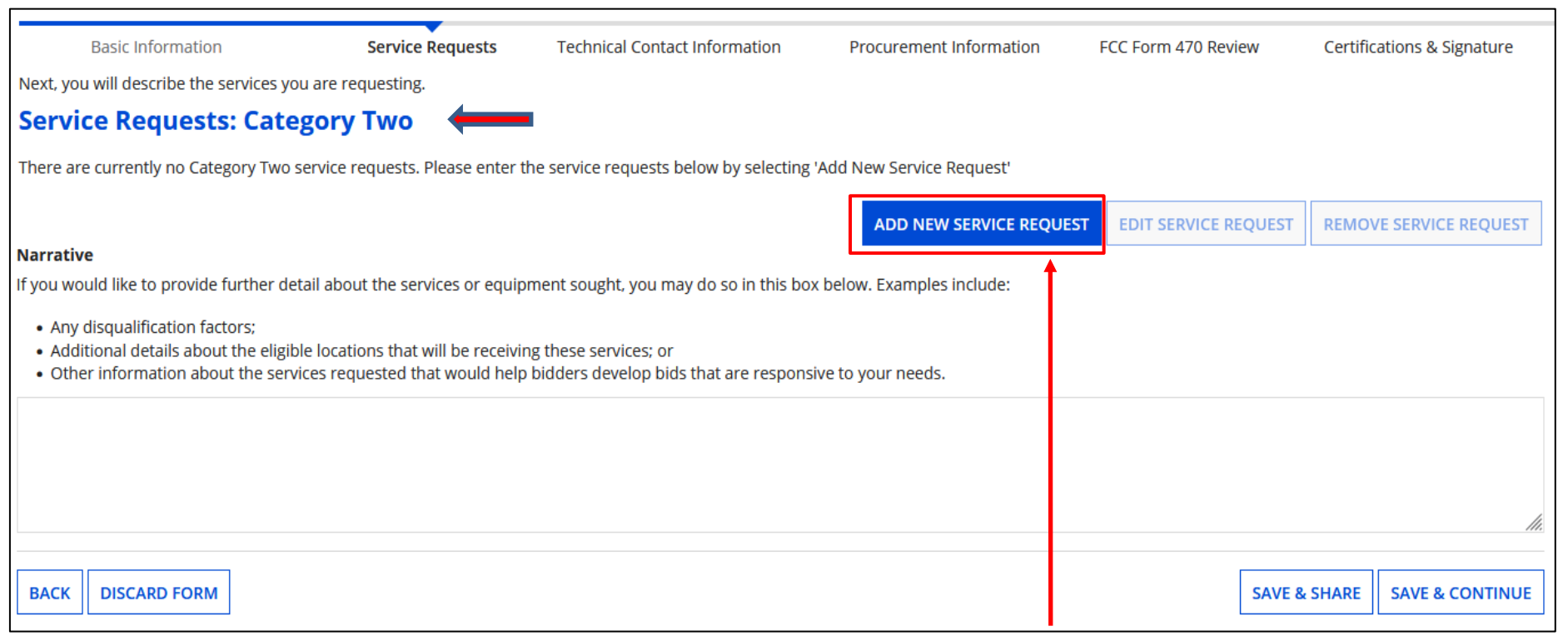

Click on "Add New Service Request" to start.

Note: while E-Rate will only fund Category 2 requests for schools, you may include items on the 470 for bidding purposes that will go into a NIF .

#### **Requesting Category 2 Services**

Next, you will describe the services you are requesting.

#### **Add New Service Request**

CANCEL

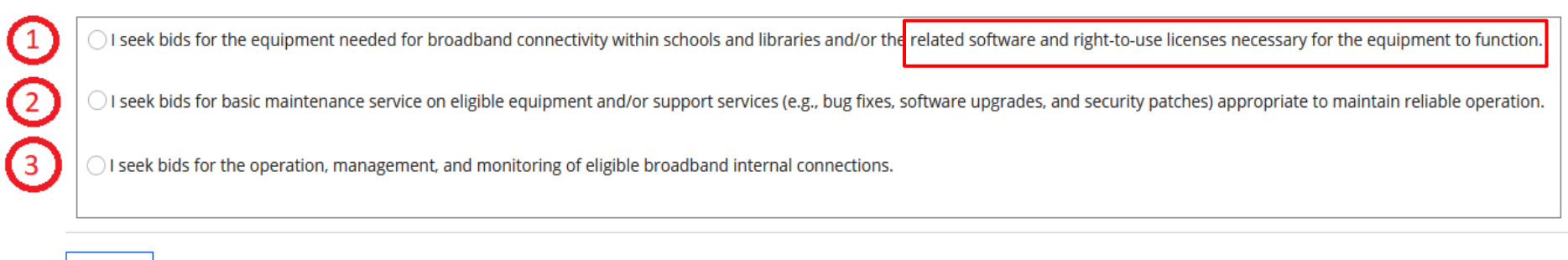

- Select this option if seeking Internal Connections equipment. This includes license.
- 2 Select this option if seeking basic maintenance service of eligible equipment.
- Select this option if seeking Managed Internal Broadband Service (MIBS)

#### **Requesting Internal Connections**

|   | Add New Service Request                                                                                                    |
|---|----------------------------------------------------------------------------------------------------|
| 1 | • I seek bids for the equipment needed for broadband connectivity within schools and libraries and/or the related software and right-to-use licenses necessary for the equipment to function. |
|   | Service Type                                                                                                    |
|   | Internal Connections                                                                                                    |
|   | Function *                                                                                                    |
| 2 | Please select a value                                                                                                    |
|   | Antennas, Connectors, and Related Components                                                                                                    |
|   | Cabling                                                                                                    |
|   | Caching and Necessary Software and Licenses                                                                                                    |
| l | Firewall Service and Components and Necessary Software and Licenses                                                                                                    |
|   | Racks                                                                                                    |
|   | Router and Necessary Software and Licenses                                                                                                    |
|   | Switches and Necessary Software and Licenses                                                                                                    |
|   | Uninterruptable Power Supply/Battery Backup and Necessary Software and Licenses                                                                                                    |
|   | Wireless Access Point and Necessary Software and Licenses                                                                                                    |
|   | Wireless Controller and Necessary Software and Licenses                                                                                                    |

Select the first option to choose Internal Connections, and then click on the "Function" pull-down to choose a value.

"Software and Licenses" language is listed where applicable for hardware.

#### **Requesting Internal Connections**

| I seek bi<br>right-to                                                                                           | ids for the equipment needed for broadband connectivity within scho<br>o-use licenses necessary for the equipment to function. | hools and libraries and/or the related software and                                                                                                    |
|----------------------------------------------------------------------------------------------------|----------------------------------------------------------------------------------------------------|----------------------------------------------------------------------------------------------------|
| Service Type<br>Internal Connect                                                                                | ctions                                                                                                    | Manufacturer<br>Meraki or equivalent                                                                                                    |
| Wireless Acces<br>Quantity *<br>100<br>Unit<br>Each                                                             | ss Points and Necessary Software and Licenses                                                                                  | Are you also seeking Installation, Activation and Initial Configuration for this service?     Yes     No     Please select the RFP(s) that apply to this service request.     FY2024 Cat 1 RFP     FY2024 Cat 2 RFP |
| <ul> <li>Please select<br/>IC request.</li> <li>Service Type<br/>Basic Maintenal</li> <li>Function *</li> </ul> | t this option if you would like to create an accompanying Category Two BMIC request for th<br>nce of Internal Connections      | r this<br>Manufacturer<br>Meraki                                                                                                    |
| Wireless Acces<br>Quantity *<br>100<br>Unit<br>Each                                                             | Check the box if you are also seeking<br>maintenance for the <b>new equipmen</b><br>the request will be added. Enter the       | Number of entities served?<br>Please select the RFP(s) that apply to this service request.<br>FY2024 Cat 1 RFP<br>FY2024 Cat 2 RFP<br>Please select the RFP(s) that apply to this service request.                  |
| CANCEL                                                                                                    | number of entities served.                                                                                                    | SAVE & CREATE ANOTHER REQUEST SAVE REQUEST                                                                                                    |

After selecting "Function", enter quantity, select preferred Manufacturer, and select "Yes" if you are seeking Installation, Activation, and Configuration.

If also seeking Basic Maintenance for the hardware chosen, check the box and enter the number of entities it will serve. The "Function", "Quantity", and "Manufacturer" are provided for you. Click on "**Save Request**"

### **Adding Category 2 Services**

| Ser                                                              | ervice Requests: Category Two                                                |                                                                  |                         |                                   |          |                 |      |                                            |  |                     |
|------------------------------------------------------------------|------------------------------------------------------------------------------|------------------------------------------------------------------|-------------------------|-----------------------------------|----------|-----------------|------|--------------------------------------------|--|---------------------|
| Please                                                           | ease enter the service requests below by selecting 'Add New Service Request' |                                                                  |                         |                                   |          |                 |      |                                            |  |                     |
|                                                                  | Service Type                                                                 | Function                                                         | Manufacturer            | Manufacturer Other<br>Description | Entities | Quantity        | Unit | Installation and Initial<br>Configuration? |  | Associated<br>RFPs  |
|                                                                  | Internal Connections                                                         | Wireless Access Points and<br>Necessary Software and<br>Licenses | Meraki or<br>equivalent |                                   |          | 100             | Each | Yes                                        |  | FY2024 Cat 2<br>RFP |
|                                                                  | Basic Maintenance of Internal<br>Connections                                 | Wireless Access Points                                           | Meraki                  |                                   | 3        | 100             | Each |                                            |  | FY2024 Cat 2<br>RFP |
| ADD NEW SERVICE REQUEST EDIT SERVICE REQUEST REMOVE SERVICE REQU |                                                                              |                                                                  |                         |                                   |          | SERVICE REQUEST |      |                                            |  |                     |

**Note:** The Access Points are now listed under both IC and BMIC.

Click "Add New Service Request" to continue adding additional services. **Remember, if it's not on the 470, you cannot get it funded on the 471.** 

You can also choose to "Edit" or "Remove" requests if needed by checking the box to the left of the item and then click "Edit Service Request" or "Remove Service Request".

#### **Adding Category 2 License**

| Add New Service Request                                                                                             |                                         |                                                      |
|----------------------------------------------------------------------------------------------------|-----------------------------------------|------------------------------------------------------|
| • I seek bids for the equipment needed for broadband connectivity within schools a equipment to function.           | and libraries and/or the related s      | oftware and right-to-use licenses necessary for the  |
| Service Type                                                                                                    | Manufacturer                            |                                                      |
| Internal Connections                                                                                                | Other                                   | •                                                    |
| Function *                                                                                                    | Manufacturer Description *              |                                                      |
| Wireless Access Points and Necessary Software and Licenses                                                          | We are seeking license for our existing | 100 Meraki MR-42 APs                                 |
| Quantity *                                                                                                    | Are you also seeking Installation Activ | vation and Initial Configuration for this service? * |
| 100                                                                                                    | • Yes                                   |                                                      |
| Unit                                                                                                    | ○ No                                    |                                                      |
| Each                                                                                                    |                                         |                                                      |
| Please select this option if you would like to create an accompanying Category Two BMIC request for this C request. |                                         |                                                      |
|                                                                                                    |                                         |                                                      |
| CANCEL                                                                                                    |                                         | SAVE & CREATE ANOTHER REQUEST SAVE REQUEST           |
|                                                                                                    |                                         |                                                      |

If you already own the hardware but need to renew licenses, you may add them by choosing the "Function" or type of hardware the license is for. Under "Manufacturer," choose "Other" and describe. If requesting a license for existing hardware, it's o.k. to state the model. Also, check the box to request the renewal under BMIC is well in case some level of maintenance is included.

Explain in the narrative that you are seeking the license under both IC and BMIC because as it's unclear which Service Type they may fall under.

Enter "Quantity" and if you are seeking Installation. Click on "Add."

### **Adding Basic Maintenance for Existing Hardware**

| Add New Service Request                                                                                                    |                                                                                                    |
|----------------------------------------------------------------------------------------------------|----------------------------------------------------------------------------------------------------|
| <ul> <li>I seek bids for the equipment needed for broadba</li> <li>seek bids for basic maintenance service on eligit</li> <li>I seek bids for the operation, management, and n</li> </ul> | and connectivity within schools and libraries and/or the related software and right-to-use licenses necessary for the equipment to function.<br>le equipment and/or support services (e.g., bug fixes, software upgrades, and security patches) appropriate to maintain reliable operation.<br>nonitoring of eligible broadband internal connections. Select Basic Maintenance |
| CANCEL<br>Add New Service Request                                                                                                    | service on eligible equipment and/or support services (e.g., bug fixes, software upgrades, and security patches) appropriate to f you select the wrong option, click anywhere on the blue text to go back.                                                                                                    |
| Service Type Basic Maintenance of Internal Connections Function * Please select a value                                                                                                   | ▼                                                                                                    |
| Antennas, Connectors, and Related Compo<br>Cabling<br>Caching<br>Firewall Service and Components<br>Racks<br>Router                                                                       | Click on the pull-down to select the type of equipment<br>to maintain. Notice, there's no language about licenses.                                                                                                    |
| Switches<br>Uninterruptable Power Supply/Battery Bac<br>Wireless Access Point<br>Wireless Controller                                                                                      | kup                                                                                                    |

Here you are only requesting maintenance, not the actual purchasing of the equipment. 45

### Adding Basic Maintenance for Existing Hardware

| Add New Service Request                                                                                                    |                                                                            |
|----------------------------------------------------------------------------------------------------|----------------------------------------------------------------------------|
| I seek bids for basic maintenance service on eligible equipa<br>upgrades, and security patches) appropriate to maintain relia | ment and/or support services (e.g., bug fixes, software<br>able operation. |
| Service Type Basic Maintenance of Internal Connections Function *                                                             | Manufacturer<br>Cisco Systems                                              |
| Routers   Quantity *                                                                                                    | 4                                                                          |
| 10                                                                                                    |                                                                            |
| <b>Unit</b><br>Each                                                                                                    |                                                                            |
| CANCEL                                                                                                    | SAVE & CREATE ANOTHER REQUEST SAVE REQUEST                                 |

Select manufacturer of hardware to be maintained, the quantity, and how many entities will be served.

Click on "Save Request"

#### Adding Managed Internal Broadband Service (MIBS)

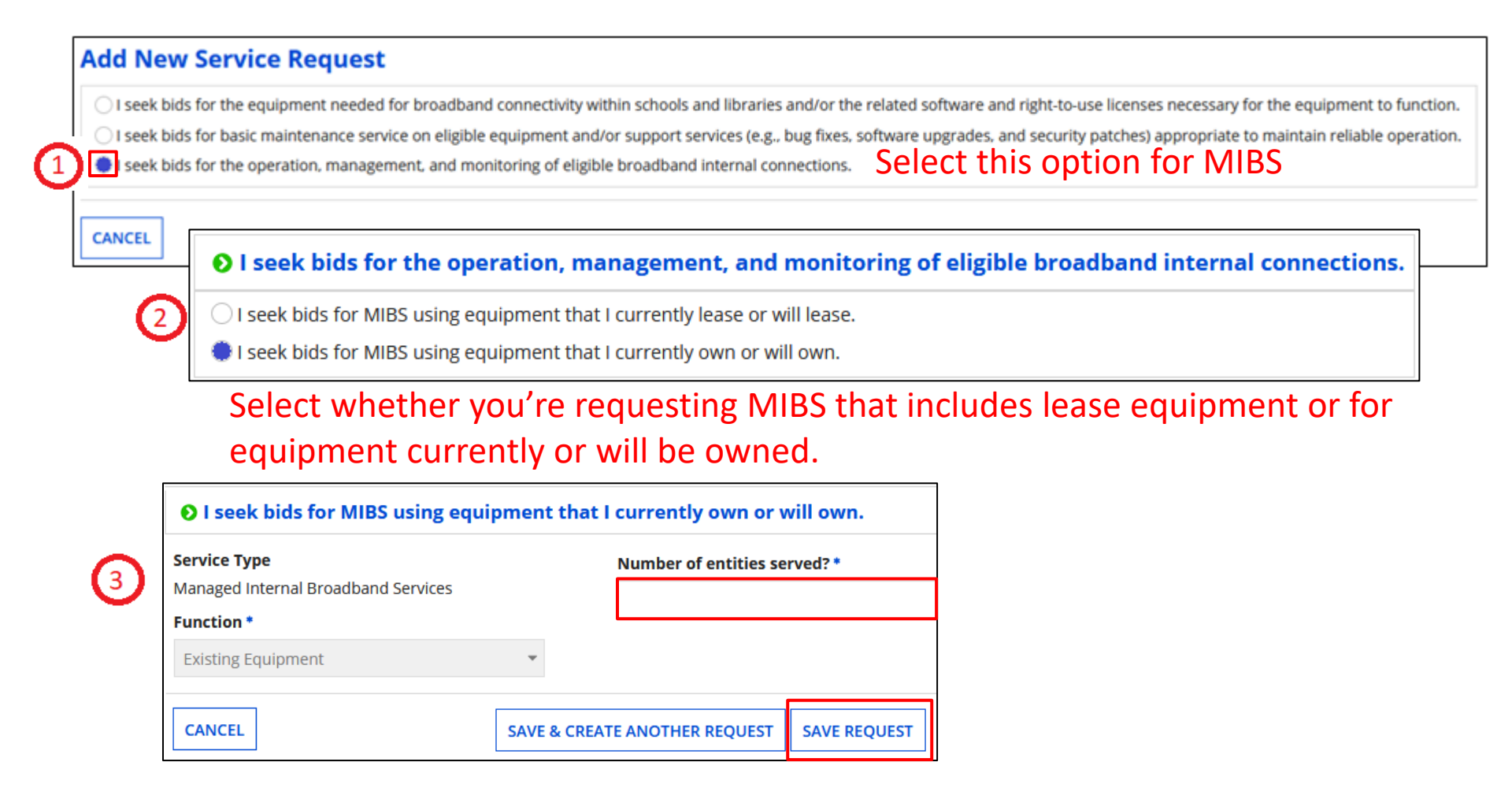

For either option, enter the number of entities served and click on "Save Request".

#### **Adding Category 2 Services**

#### Service Requests: Category Two

Please enter the service requests below by selecting 'Add New Service Request'

|                              | Service Type                                                                                                    | Function                                                                                   | Manufacturer                                                                 | Manufacturer<br>Other Description                                                          | Entities                    | Quantity                                     | Unit                          | Installation<br>Initial Conf      | n and<br>figuration?      | Associated<br>RFPs                   |
|------------------------------|----------------------------------------------------------------------------------------------------|--------------------------------------------------------------------------------------------|------------------------------------------------------------------------------|--------------------------------------------------------------------------------------------|-----------------------------|----------------------------------------------|-------------------------------|-----------------------------------|---------------------------|--------------------------------------|
|                              | Internal Connections                                                                                                    | Wireless Access<br>Points and<br>Necessary Software<br>and Licenses                        | Meraki or<br>equivalent                                                      |                                                                                            |                             | 100                                          | Each                          | Yes                               |                           | Hardware<br>Upgrade RFP              |
| 3                            | Basic Maintenance of<br>Internal Connections                                                                              | Wireless Access<br>Points                                                                  | Meraki                                                                       |                                                                                            | 4                           | 100                                          | Each                          |                                   |                           | Hardware<br>Upgrade RFP              |
|                              | Internal Connections                                                                                                    | Switches and<br>Necessary Software<br>and Licenses                                         | Cisco Systems or<br>equivalent                                               |                                                                                            |                             | 10                                           | Each                          | Yes                               |                           | Hardware<br>Upgrade RFP              |
|                              | Basic Maintenance of<br>Internal Connections                                                                              | Wireless Access<br>Points                                                                  | Other                                                                        | We are seeking licenses for<br>existing Meraki MR-42 APs                                   | 4                           | 100                                          | Each                          |                                   |                           | Hardware<br>Upgrade RFP              |
|                              | Internal Connections                                                                                                    | Wireless Access<br>Points and<br>Necessary Software<br>and Licenses                        | Other                                                                        | We are seeking licenses for<br>existing Meraki MR-42 APs                                   |                             | 100                                          | Each                          | Yes                               |                           | Hardware<br>Upgrade RFP              |
|                              | Internal Connections                                                                                                    | Cabling                                                                                    | No Preference                                                                |                                                                                            | 4                           | 10000                                        | Feet                          | Yes                               |                           | Hardware<br>Upgrade RFP              |
|                              | Managed Internal<br>Broadband Services                                                                                    | Existing Equipment                                                                         |                                                                              |                                                                                            | 4                           |                                              |                               |                                   |                           | List of Hardware<br>to be maintained |
| you<br>• /                   | ative<br>would like to provide fu<br>any disqualification facto<br>additional details about to<br>Other information about | urther detail about the so<br>ors;<br>the eligible locations tha<br>the services requested | ervices or equipment<br>t will be receiving the<br>that would help bidde     | ADD NEW sought, you may do so in t<br>se services: or<br>ers develop bids that are re      | SERVICE RE<br>this box bel  | QUEST E                                      | DIT SERVIC<br>is include:     | E REQUEST                         | REMOVE                    | SERVICE REQUEST                      |
| We                           | are seeking access points<br>dding on the cabling proje<br>applicant reserves the rig                                     | and network drops for ea<br>ect, a site walk-through is<br>ht to reject bids that are r    | ch device. See the att<br>required in order for y<br>eceived on or after the | ached RFP document for a lis<br>our bid to be considered. So<br>Allowable Contract Date sh | t of sites/ac<br>heduled da | ddresses, floo<br>tes for walk-<br>Form 470. | or plans of e<br>throughs car | ach building ,<br>n be found in t | and all biddi<br>the RFP. | ng requirements.                     |
| If bi<br>The<br>All e<br>dem | equipment shall be new a<br>constrating that the propo                                                                    | nd shall include manufact<br>sed equipment is equiva                                       | turer warranty (three y<br>lent or the proposal wi                           | ear). If equipment is differe<br>Il not be considered.                                     | ent from wh                 | at is requeste                               | ru, uocumer                   | nation must c                     | e provided v              | in the proposal                      |

Make sure all items/services are listed and verify they are under the correct "Service Type". "Edit" or "Remove" requests if needed by clicking the box to the left of the item.

Add a narrative to provide detail. Click on "Save & Continue"

#### **Adding Technical Contact**

| FCC Form 470 - F                                           | unding Year 2025                                                                                     |                                                           |
|------------------------------------------------------------|----------------------------------------------------------------------------------------------------|-----------------------------------------------------------|
| School District 400156                                     | - FY2025 XYZ School District - C1 & C2 - Form #250000121                                             |                                                           |
| Last Saved: 10/28/2024 10:47 AM ED                         | т                                                                                                    |                                                           |
| Basic Information                                          | Service Requests Technical Contact Procurement Information                                           | FCC Form 470 Review Certifications & Signature            |
| Next, please name the persor seeking.                      | n on your staff or project who can provide additional technical details or answer specific qu        | estions from service providers about the services you are |
| <b>Technical Contact</b>                                   | t Person                                                                                             |                                                           |
| Is there a person who can p<br>questions from service prov | rovide additional technical details or answer specific<br>viders about the services you are seeking? |                                                           |
| VES NO (                                                   |                                                                                                    |                                                           |
|                                                            |                                                                                                    |                                                           |
| BACK DISCARD FORM                                          |                                                                                                    | SAVE & SHARE SAVE & CONTINUE                              |
|                                                            |                                                                                                    |                                                           |
|                                                            | Technical Contact Person                                                                             |                                                           |
|                                                            | Is there a person who can provide additional technical details or answer specific                    | First Name *                                              |
|                                                            | questions from service providers about the services you are seeking?                                 |                                                           |
|                                                            | VES / NO                                                                                             | Last Name *                                               |
|                                                            |                                                                                                    |                                                           |
|                                                            | How would you like to enter the technical contact details?                                           | Title                                                     |
|                                                            | SEARCH EPC SYSTEM ENTER DETAILS MANUALLY 🗸                                                           |                                                           |
|                                                            |                                                                                                    | Phone Number *                                            |
|                                                            |                                                                                                    |                                                           |
|                                                            |                                                                                                    | Phone Number Extension                                    |
|                                                            |                                                                                                    |                                                           |
|                                                            |                                                                                                    | Email *                                                   |
|                                                            |                                                                                                    | Re-enter Email *                                          |
|                                                            |                                                                                                    |                                                           |
|                                                            |                                                                                                    |                                                           |
|                                                            |                                                                                                    |                                                           |

Choose "Yes" if you'd like to add a technical contact.

You can search and add an EPC user or manually enter contact details.

Do not add anyone affiliated with a service provider!!

```
Click on "Save & Continue"
```

#### **Procurement Requirements**

| FCC Form 470 - F                       | <sup>;</sup> unding Year 20        | 25                                                   |                                     |                                   |                        |                            |
|----------------------------------------|------------------------------------|------------------------------------------------------|-------------------------------------|-----------------------------------|------------------------|----------------------------|
| School District 400156                 | 5 - FY2025 XYZ School              | l District - C1 & C2 - Form                          | #250000121                          |                                   |                        |                            |
| Last Saved: 10/28/2024 10:4/ AM ED     | ) <br>Service Dequests             | Technical Contact Information                        | Procurement Information             | ECC Form 170 Deview               | Cer                    | tifications & Signature    |
| Next you will enter all information re | garding state and local procureme  | ent rules                                            | Flocarement mormation               | Fee Form 470 Neview               | CC1                    | uncations & Signature      |
| State or Local Procure                 | ment Requirements                  | incruies.                                            |                                     |                                   |                        |                            |
| Are there state or local procuremer    | nt/competitive bidding requirer    | nents that apply to the procurement o                | of services sought?                 |                                   |                        |                            |
| YES V NO                               | of state or local procurement ru   | ules and/ <mark>or restrictions on how or whe</mark> | en service providers may contact yo | ou or on other bidding procedures | <b>s.</b><br>not condu | cted will be disqualified. |
| The applicant reserves the right to    | reject bids that are received on c | or after the Allowable Contract Date sho             | wn on the Form 470.                 |                                   |                        | ļ.                         |
|                                        |                                    |                                                      |                                     |                                   |                        |                            |
| BACK DISCARD FORM                      |                                    |                                                      |                                     | SAVE                              | 8. SHADE               | <b>REVIEW FCC FORM 470</b> |

Indicate if there are State or Local procurement requirements, or any restrictions. You can list any disqualifying factors in addition to the Narrative. Click on "Review FCC Form 470"

#### **Sample Disqualifying Factors**

- All hardware quoted must be compatible with existing infrastructure.
- Hardware quoted must be new with the manufacturer's warranty. Quotes for used equipment will not be considered.
- Vendor must have a SPIN at the time of awarding the contract.
- Cabling vendors must be bonded/insured.
- Bus or Off-Premise Wi-Fi service providers must demonstrate service area covered.
- All vendors must conduct a walk-through of each location if bidding on the cabling project, and all quotes must include all cabling material, necessary components, and installation costs to complete the project.
- Vendor must demonstrate they are a valid reseller of products quoted.
- In-state (or local) vendors preferred.
- Previous experience with vendor preferred.
- Vendor must put in writing their willingness to give discounted bills.
- Must demonstrate the ability to meet the installation timeline.
- ISP must also supply or include direct access to Internet 2. and/or,
  - Vendors that provide direct peering relationships to the Ohio Department of Education are preferred.
- Bandwidth/Internet Access quotes must include basic firewall service. The cost must be included in the service and not shown as a separate cost. Quotes showing options for service without a basic firewall and a second option that includes firewall service will not be considered.
- The applicant reserves the right to reject bids that are received after 9:00 am on the Allowable Contract Date shown on the Form 470.

A Word doc listing Disqualifying Factors can be found on my "Resource Library" page at <u>https://www.ohio-k12.help/erate/e-rate-resources/</u>.

#### **Review Form 470**

| News Tasks (1) Recon<br>FCC Form 470 -                     | ds Reports Actions Funding Year 202 | 5                             |                         |                     |                          |
|------------------------------------------------------------|-------------------------------------|-------------------------------|-------------------------|---------------------|--------------------------|
| School District 40015<br>Last Saved: 10/28/2021 10:47 AM I | 66 - FY2025 XYZ School I            | District - C1 & C2 - Form #2  | 50000121                |                     |                          |
| Basic Information                                          | Service Requests                    | Technical Contact Information | Procurement Information | FCC Form 470 Review | Certifications & Signatu |
| Clic                                                       | k here to send a task               |                               |                         | 1 NEW               | EST -                    |
|                                                            |                                     | 1 470 - 250000121 - FY2025    | XYZ School District - C | 1 & C2              |                          |

When you advance to this screen, your Form 470 is generated as a "Task". Click on "Tasks" and then the item labeled as "Certify FCC Form 470" with the nickname you provided.

#### **Certifying Form 470**

| FCC Form 470 -                     | Funding Year 202                      | 25                                 |                         |                        |                            |
|------------------------------------|---------------------------------------|------------------------------------|-------------------------|------------------------|----------------------------|
| School District 40015              | 6 - FY2025 XYZ School                 | District - C1 & C2 - Form          | #250000121              |                        |                            |
| Last Saved: 10/28/2024 2:25 PM EE  | тс                                    |                                    |                         |                        |                            |
| Basic Information                  | Service Requests                      | Technical Contact Information      | Procurement Information | FCC Form 470 Review    | Certifications & Signature |
| Please download and carefully rev  | iew this FCC Form 470 before certifyi | ng.                                |                         |                        |                            |
| Download Document Link             |                                       |                                    |                         |                        |                            |
| USAC_FCC_FORM_470_APPLICATIO       | DN_250000121_DRAFT                    |                                    |                         |                        |                            |
| By checking this box, I certify th | at the information in the PDF docum   | ent above is correct.              |                         |                        |                            |
|                                    |                                       |                                    |                         |                        | _                          |
| ВАСК                               |                                       |                                    |                         | SEND FOR CERTIFICATION | CONTINUE TO CERTIFICATION  |
| L                                  |                                       |                                    |                         |                        |                            |
|                                    |                                       |                                    | 6 500                   |                        | •                          |
|                                    | This function will                    | send you directly to certification | n for your FCC          |                        |                            |
|                                    | Form 470. Do you                      | u wish to proceed?                 |                         |                        |                            |
|                                    |                                       |                                    |                         |                        |                            |
|                                    |                                       |                                    |                         |                        |                            |
|                                    | NO                                    |                                    | YES                     |                        |                            |
|                                    |                                       |                                    |                         |                        |                            |

Click on the document link to view the PDF. If correct, click box to certify. If not, click on "Back" to make corrections.

If you have the authority to certify application, click on "Continue to Certification" and choose "Yes" in the pop-up. Choose "Send for Certification" if someone else will certify.

| Certify FCC Form 470<br>School District 400156 - FY:<br>Last Saved: 10/28/2024 2:25 PM EDT                                                                                                    | 2025 XYZ School Distri                                                                                                    | ict - C1 & C2 - Foi                                                                                                    | rm #250000121                                                                                                    |                                                                                                    | Certifying                                                        |
|----------------------------------------------------------------------------------------------------|----------------------------------------------------------------------------------------------------|----------------------------------------------------------------------------------------------------|----------------------------------------------------------------------------------------------------|----------------------------------------------------------------------------------------------------|-------------------------------------------------------------------|
| Basic Information Service Reques Please complete the certifications below. Applicant Certifications I certify that the applicant includes schools under the statu profit businesses, and do not have endowments exceeding Other Certifications                                                                                                    | s Technical Contact Information<br>any definitions of elementary and secondary scho<br>\$50 million.                                                                                                    | Procurement Information                                                                                                    | FCC Form 470 Review<br>Act of 2001, 20 U.S.C. 55 7801 (18) a                                                                                                    | Certifications & Signature                                                                                                    | Form                                                              |
| <ul> <li>I certify that this FCC Form 470 and any applicable RFP will i submitted will be carefully considered and the bid selected educational needs and technology goals.</li> <li>I certify that I will retain required documents for a period of funding year or the service delivery deadline for the association, receipt of, and delivery of service carefuling schools an</li> <li>I certify that I have reviewed all applicable FCC, state, and is form may be punished by fine or forfeiture, under the Common years who has subject to suspension and debarment from the program.</li> </ul>                                                                                                    | e available for review by potential bidders for at<br>will be for the most cost-effective service or equi<br>at least 10 years (or whatever retention period is<br>ted funding request. I certify that I will retain all o<br>libraries discounts. I acknowledge that I may be<br>cal procurement <u>competitive bidding</u> requirement<br>munications Act. 47 U.S.C. 55 502, 503(b), or me<br>e been convicted of criminal violations or held civ                                                                                                    | False statements of<br>criminal prosecution<br>click "Yes" below.<br>statements above<br>the authority to m<br>below.                                                                                                    | on this form may res<br>on. To electronically<br>To affirm that you (1<br>and (2) represent th<br>ake the certification                                                                                                    | ult in civil liability and,<br>vign and certify this f<br>) understand the<br>e entity featured, and<br>s, on this form, click "Y                                                                                                    | /or<br>orm,<br>have<br>′es″                                       |
| <ul> <li>I certify that the services the applicant purchases at discour<br/>for money or any other thing of value, except as permitted<br/>promise of anything of value, other than services and equip<br/>services.</li> <li>I acknowledge that support under this support mechanism<br/>training, software, internal connections, maintenance, and<br/>certify that I have considered what financial resources shot<br/>this request on behalf of the eligible entity(ies) listed on thi</li> </ul>                                                                                                    | ts provided by 47 U.S.C. § 254 will be used prima<br>by the Commission's rules at 47 C.F.R. § 54.513. A<br>ment sought by means of this form, from the ser<br>is conditional upon the school(s) and/or library(ie<br>lectrical capacity necessary to use the services pr<br>id be available to cover these costs. I certify that I<br>form, that I have examined this request, and to t                                                                                                    | NO<br>urchased effectively. I recognize that s<br>i am authorized to procure eligible se<br>the best of my knowledge, informatio                                                                                                    | iome of the aforementioned resourd<br>vices for the eligible entity(ies). I cer<br>n, and belief, all statements of fact c                                                                                                    | tes are not eligible for support. I<br>tify that I am authprized to submit<br>ontained herein are true.                                                                                                    | YES                                                               |
| NOTICE<br>In accordance with Section 54.503 of the Federal Communicati<br>Description of Services Requested and Certification Form (FCC<br>of the Communications Act of 1934, as amended. 47 U.S.C. § 2<br>Schools and libraries must file this form themselves or as part<br>An agency may not conduct or sponsor, and a person is not re<br>The FCC is authorized under the Communications Act of 1934,<br>competitive bidding requirements applicable to requests for u<br>provide in this form may be referred to the Federal, state, or lk<br>provide in this form may be disclosed to the Department of Ju<br>body or has an interest in the proceeding. In addition, informa<br>of 1934, FCC regulations, the Freedom of Information Act. 5 U. | ons Commission's ("Commission") rules, certain si<br>Form 470) with the Universal Service Administrat<br>44. The data in the report will be used to ensure to<br>of a consortium.<br>Juired to respond to, a collection of information to<br>as amended, to collect the information requested<br>inversal service discounts. If we believe there may<br>cal agency responsible for investigating, prosecu<br>ite or a court or adjudicative body when (a) the l<br>ion provided in or submitted with this form, or in<br>.C. 5 552, or other applicable law.<br>imation you provide in this form may also be disc | chools and libraries ordering services<br>or. 47 C.F.R. \$ 54.503. The collection of<br>that schools and libraries comply with<br>unless it displays a currently valid OM<br>d in this form. We will use the informa<br>y be a violation or a potential violatior<br>ting, enforcing, or implementing the s<br>FCC: or (b) any employee of the FCC;<br>in response to subsequent inquiries, m<br>closed to the Department of the Treas | that are eligible for and seeking uni<br>f information stems from the Comm<br>the competitive bidding requiremen<br>B control number.<br>tion you provide to determine whet<br>of any applicable statute, regulation<br>tatute, rule, regulation or order. In c<br>r(c) the United States Government<br>ay also be subject to disclosure con-<br>ury Financial Management Service, r | versal service dicounts must file this<br>iission's author by under Section 254<br>it contained in 47 C.F.R. § 54.503.<br>her you have complied with the<br>n, rule or order, the information you<br>ertain cases the information you<br>is a party of a proceeding before the<br>sistent with the Communications Act<br>other Fedural agencies and/or your | Check each box<br>and click on<br>"Certify", and<br>then "Yes" to |
| employer to offset your salary, IRS tax refund or other paymer<br>If you do not provide the information we request on the form,<br>The foregoing Notice is required by the Paperwork Reduction /<br>Public reporting burden for this collection of information is est<br>needed, completing, and reviewing the collection of informatic<br>to the Federal Communications Commission, Performance Evi<br>COMPLETED WORKSHEETS TO THESE ADDRESSES.                                                                                                    | ts to collect that debt. The FCC may also provide i<br>the FCC or Universal Service Administrator may ru<br>ict of 1995, Pub. L. No. 104-13, 44 U.S.C. § 3501, e<br>mated to average 3.5 hours per response, includ<br>n. Send comments regarding this burden estimat<br>luation and Records Management, Washington, D                                                                                                    | the information to these agencies thr<br>eturn your form without action or der<br>et seq.<br>ling the time for reviewing instruction<br>te or any other aspect of this collectio<br>DC 20554. We also will accept your co                                                                                                    | ough the matching of computer reco<br>ny a related request for universal ser<br>s, searching existing data sources, g<br>n of information, including suggestic<br>mments via the email if you send the                                                                                                    | ords when authorized.<br>vice discounts.<br>athering and maintaining the data<br>ans for reducing the reporting burden<br>am to RA@FCC.gov. DO NOT SEND                                                                                                    | complete the application.                                         |

BACK

CERTIFY

#### **Viewing/Editing Form 470**

| ∽FCC Forms a                           | nd Post-Commitment Requests                                                                                                    |                                                                                                    |                                                                                                    |                             |
|----------------------------------------|----------------------------------------------------------------------------------------------------|----------------------------------------------------------------------------------------------------|----------------------------------------------------------------------------------------------------|-----------------------------|
| • FCC Forms                            |                                                                                                    | Status 💿                                                                                                    | All                                                                                                    |                             |
| O Post-Commitment F                    | equests                                                                                                    | 0                                                                                                    | ) Incomplete                                                                                                    |                             |
| Form Type                              | FCC Form 470                                                                                                    | - O                                                                                                    | ) Certified<br>) Canceled                                                                                          |                             |
| Funding Year                           | 2025                                                                                                    | •                                                                                                    |                                                                                                    |                             |
| Nickname                               |                                                                                                    | Application Number                                                                                                    | Funding Year                                                                                                    | Status                      |
| FY2025 XYZ School Di                   | strict - C1 & C2                                                                                                    | 250000121                                                                                                    | 2025                                                                                                    | Certified                   |
| Record<br>FY2<br>Sum<br>Please<br>Form | s / FCC Forms 470<br>2025 XYZ School District - C1 & C2<br>mary Generated Documents News Related Actions<br>note: The following fields pull the most current data from the Contact<br>170 with the data that was present upon certification, please navigate to<br>plication Information | 2 - #250000121<br>User Profile and Applicant Entity Profile: Recipient(s) of Serv<br>o the Generated Documents related dashboard on the left-f | rice, Contact Name, and Contact Phone Number. If you we<br>nand side and click the Original Version document link. | uld like to review this FCC |
|                                        | Nickhame FY2025 XY2 School District - C1 & C2                                                                                                    | Created Date                                                                                                    | 10/28/2024 10:45 AM EDT                                                                                            |                             |
| Appl                                   | cation Number 250000121                                                                                                    | Created By                                                                                                    | Admin School District 400156                                                                                       |                             |
|                                        | Funding Yaar 2025                                                                                                    | Certified Date                                                                                                    | 10/28/2024 2:29 PM EDT                                                                                             |                             |
|                                        | Status Certified                                                                                                    | Certified By                                                                                                    | Admin School District 400156                                                                                       |                             |
| Allo                                   | wable Contract 11/25/2024<br>Date                                                                                                    | Last Modified Date                                                                                                    | 10/28/2024 2:29 PM EDT                                                                                             |                             |
| ∨ Ri                                   | led Entity Information                                                                                                    | Last Modified By                                                                                                    | Admin School District 400156                                                                                       |                             |
|                                        | Name School District 400156                                                                                                    | Billed Entity Number<br>(BEN)                                                                                                    | 17364                                                                                                    |                             |

To find the Form 470, go to the bottom of the Landing Page, and select the funding year. Click on the Nickname to see a summary of the application. This will also show your "Allowable Contract Date". Contracts can be awarded on or after this date.

### **Viewing/Editing Form 470**

| Records / FCC Forms 470<br>FY2025 XYZ School District - C1 & C2 - #250000121  |                                                                                                    |  |  |  |  |  |
|-------------------------------------------------------------------------------|----------------------------------------------------------------------------------------------------|--|--|--|--|--|
| Summary Generated Documer                                                     | nts News Related Actions                                                                                                    |  |  |  |  |  |
| Please note: The following fields pull<br>Form 470 with the data that was pre | the most current data from the Contact User Profile and Applicant Entity Profile: Recipient(s) of Service, Contact Name, and Contact Phone Number. If you would like to review this FCC sent upon certification, please navigate to the Generated Documents related dashboard on the left-hand side and click the Original Version document link. |  |  |  |  |  |
| ~ Application Informa                                                         | tion                                                                                                    |  |  |  |  |  |
| Nickname FY2025 XY                                                            | School District - C1 & C2         Created Date         10/28/2024 10:45 AM EDT                                                                                                    |  |  |  |  |  |
| Application Number 250000121                                                  | Records / FCC Forms 470                                                                                                    |  |  |  |  |  |
| Funding Year 2025                                                             | EY2025 XYZ School District - C1 & C2 - #250000121                                                                                                    |  |  |  |  |  |
| Status Certified                                                              |                                                                                                    |  |  |  |  |  |
| Allowable Contract 11/25/2024<br>Date                                         | Summary Generated Documents News Related Actions                                                                                                    |  |  |  |  |  |
| ~ Billed Entity Inform                                                        |                                                                                                    |  |  |  |  |  |
| Name School Dist                                                              | Edit Application Nickname  This function allows you to undate the pickname of your ECC Form 470                                                                                                    |  |  |  |  |  |
|                                                                               | Add an RFP Document      This function allows you to upload and associate an additional REP to one or more Service Requests even if the REP document did not exist at the time of certification                                                                                                    |  |  |  |  |  |
|                                                                               | This function allows you to upload and associate an additional KEP to one of more service Requests even if the KEP document did not exist at the time of certification.                                                                                                    |  |  |  |  |  |
|                                                                               | Change Main Contact Person<br>This function allows you to update the main contact listed on your FCC Form 470.                                                                                                    |  |  |  |  |  |
|                                                                               | F Edit Technical Contact<br>This function allows you to update the technical contact information listed on your FCC Form 470.                                                                                                    |  |  |  |  |  |
|                                                                               | Cancel this FCC Form 470 This function allows you to cancel your certified FCC Form 470 if it has not yet been cited on an incomplete, certified or committed FCC Form 471.                                                                                                    |  |  |  |  |  |
|                                                                               |                                                                                                    |  |  |  |  |  |

Click on "Related Actions" for a list of options for corrections/changes. The two highlighted in red above are new items.

### **Viewing/Editing Form 470**

#### Records / FCC Forms 470

#### FY2025 XYZ School District - C1 & C2 - #250000121

| Summary  | Generated Documents                                           | Opidad KrP                                                                                                    |
|----------|---------------------------------------------------------------|----------------------------------------------------------------------------------------------------|
|          | Edit Application Nickname                                     | Changes to the FCC Form 470, including uploading a new RFP document, may re<br>an FCC Form 471. Ministerial or clerical errors, such as updating contact informa<br>as changing the services or equipment being requested, do require restarting th |
| 7        | This function allows you to upd                               | If you are requesting bids for additional equipment, services, or recipients of ser                                                                                                    |
| <b>%</b> | Add an RFP Document                                           | Please review the USAC.org for additional guidance.                                                                                                    |
| 5        | Change Main Contact Person<br>This function allows you to upd | Does this new RFP constitute a substantial change to your FCC Form 470?* Ves No                                                                                                    |
| •        | This function allows you to upd                               | If you select yes, the 28-day waiting period will reset, and the Allowable Contract<br>470 will be updated accordingly. If the new Allowable Contract Date prevents you                                                                             |
| •        | Cancel this FCC Form 470<br>This function allows you to can   | Form 4/1 before the application window closes, you must request a waiver from<br>certifying the FCC Form 471.                                                                                                    |
|          |                                                               |                                                                                                    |

#### Unload DED

ncluding uploading a new RFP document, may require applicants to restart the 28-day waiting period before selecting a service provider, signing a contract, or submitting and certifying clerical errors, such as updating contact information, do not require a reset of the 28-day waiting period. However, changes that materially affect the competitive bidding process, such pment being requested, do require restarting the 28-day waiting period.

lditional equipment, services, or recipients of service not included on the original FCC Form 470, you may need to file a new FCC Form 470.

ting period will reset, and the Allowable Contract Date on your FCC Form If the new Allowable Contract Date prevents you from certifying the FCC window closes, you must request a waiver from the Commission after

Uploading a new RFP document with substantial changes and not waiting the minimum 28 days may result in denial of funding.

| lease add | l an RFP here 🕜* |
|-----------|------------------|
| UPLOAD    | 🔓 Drop file here |

Associate RFP to Service Request(s)

Category 1: Data Transmission and/or Internet Access

Please select the service request(s) that apply to the RFP uploaded above.

If adding an RFP document, you will be asked if a substantial change is being made, such as adding new service or quantities. If so, your 28-day waiting period will restart. Upload the file, and then select the service to associate the new RFP document with.

| Туре                                       | Function                                  | Number<br>Entities | Quantity | Unit | Min<br>Capacity | Max<br>Capacity | Installation and Initial<br>Configuration? | Associated RFP        |
|--------------------------------------------|-------------------------------------------|--------------------|----------|------|-----------------|-----------------|--------------------------------------------|-----------------------|
| Data Transmission and/or<br>nternet Access | Mobile Service For Use On School<br>Buses | 15                 | 15       | Each |                 |                 |                                            | View RFP<br>Documents |

### **Bid Evaluation Sample**

• Evaluate your bids using a matrix with your bid factors and points.

| Factor                                             | Points Available | Vendor 1 | Vendor 2 | Vendor 3 |
|----------------------------------------------------|------------------|----------|----------|----------|
| Price of the ELIGIBLE products and<br>services     | 50               | 20       | 50       | 40       |
| Prior experience w/vendor                          | 20               | 20       | 0        | 20       |
| Product compatible with existing<br>infrastructure | 15               | 10       | 5        | 15       |
| Flexible Invoicing: FCC Forms 472 or 474           | 10               | 0        | 10       | 10       |
| Local or in-state vendor                           | 5                | 5        | 0        | 5        |
| TOTAL                                              | 100              | 55       | 65       | (90)     |

• Be sure to date and add a statement such as "based on the above criteria, we have chosen Vendor 3".

| Bid Matrix Evaluation                                                                                                    |                     |           |           |           |  |  |  |
|----------------------------------------------------------------------------------------------------|---------------------|-----------|-----------|-----------|--|--|--|
| Category 2                                                                                                    |                     |           |           |           |  |  |  |
| Factor                                                                                                    | Points<br>Available | Company A | Company B | Company C |  |  |  |
| Price of the ELIGIBLE goods and<br>services                                                                                                    | 50                  |           |           |           |  |  |  |
| Equipment compatible with existing<br>infrastructure                                                                                                    | 20                  |           |           |           |  |  |  |
| All equipment quoted is new with min<br>of 3-year hardware replacement<br>warrant                                                                                                    | 10                  |           |           |           |  |  |  |
| Cabling vendors is bonded/ insured                                                                                                    | 10                  |           |           |           |  |  |  |
| Vendor is an authorized reseller                                                                                                    | 5                   |           |           |           |  |  |  |
| Vendor will provide discounted billing                                                                                                    | 5                   |           |           |           |  |  |  |
| Total                                                                                                    | 100                 |           |           |           |  |  |  |
| Based on the above bid matrix criteria when comparing the quotes for <b>Insert Service Type</b> , we have chosen <b>Insert Company Name</b> as the service provider for our Internal Connections Category 2 request. Name: Signature: Date: |                     |           |           |           |  |  |  |

### Bid Evaluation Letter

For a template of my sample letter, go to my "Resource Library" page at <u>https://www.ohio-k12.help/erate/e-rate-resources/</u>.

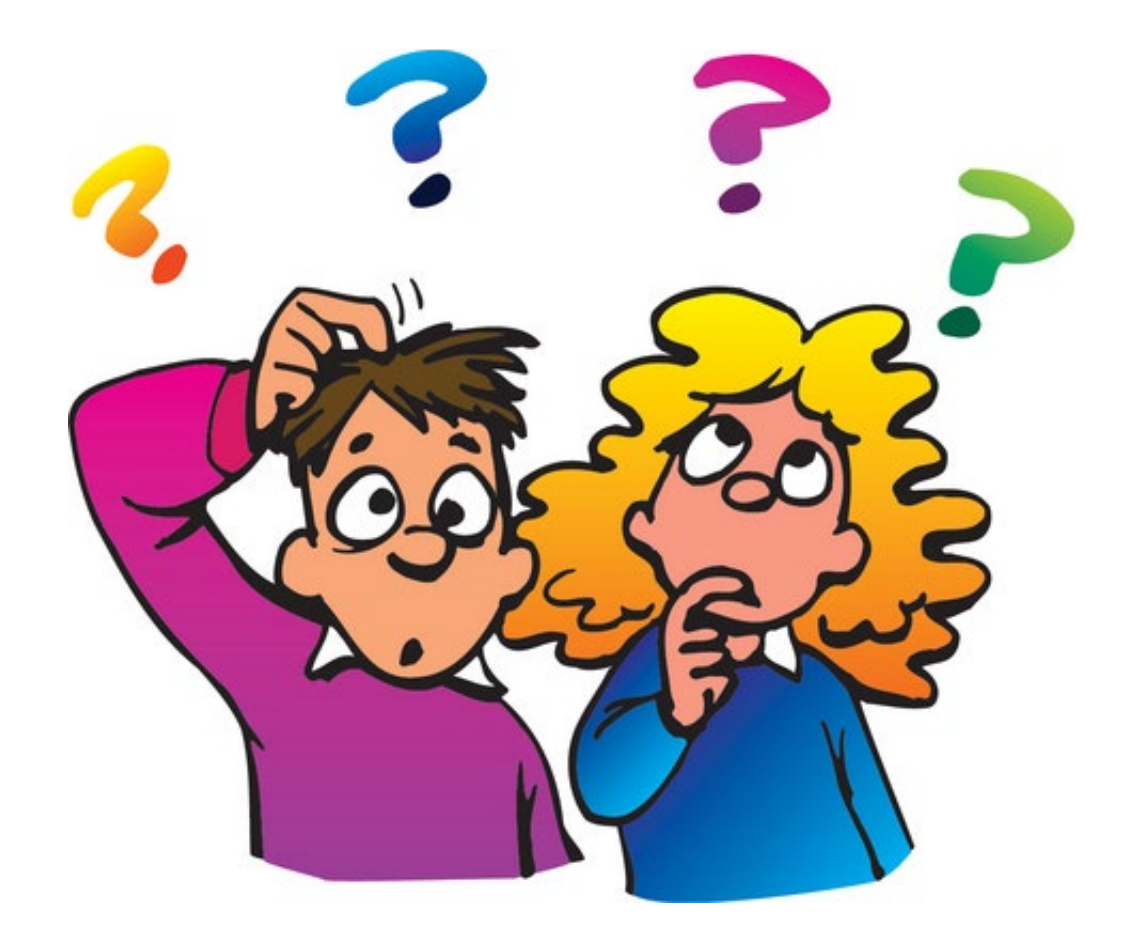

# That's the Form 470 in a nutshell! Any questions?

# Where to Go for E-Rate Help

- USAC's Client Service Center (CSC)
  - E-Rate "Help Desk" where applicant & service providers can get answers to questions
  - Call 888-203-8100
  - Submit a 'Customer Service Case' in EPC

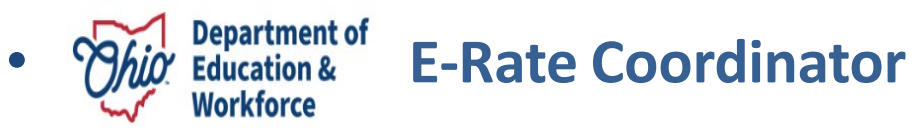

- E-mail Lorrie Germann at lorrie.germann@education.ohio.gov
- Call: 740-253-1153
- Attend webinars!
- https://www.ohio-k12.help/e-rate-support (Note new URL!!)
- Subscribe/read listserve messages! (If you've had issues receiving my emails, please subscribe again!!)
- Helpful Documents: <u>https://www.ohio-k12.help/e-rate-support/resource-library/</u>
- Training: <u>https://www.ohio-k12.help/e-rate-support/e-rate-events/</u>